# imall

Chipsmall Limited consists of a professional team with an average of over 10 year of expertise in the distribution of electronic components. Based in Hongkong, we have already established firm and mutual-benefit business relationships with customers from, Europe, America and south Asia, supplying obsolete and hard-to-find components to meet their specific needs.

With the principle of "Quality Parts, Customers Priority, Honest Operation, and Considerate Service", our business mainly focus on the distribution of electronic components. Line cards we deal with include Microchip, ALPS, ROHM, Xilinx, Pulse, ON, Everlight and Freescale. Main products comprise IC, Modules, Potentiometer, IC Socket, Relay, Connector. Our parts cover such applications as commercial, industrial, and automotives areas.

We are looking forward to setting up business relationship with you and hope to provide you with the best service and solution. Let us make a better world for our industry!

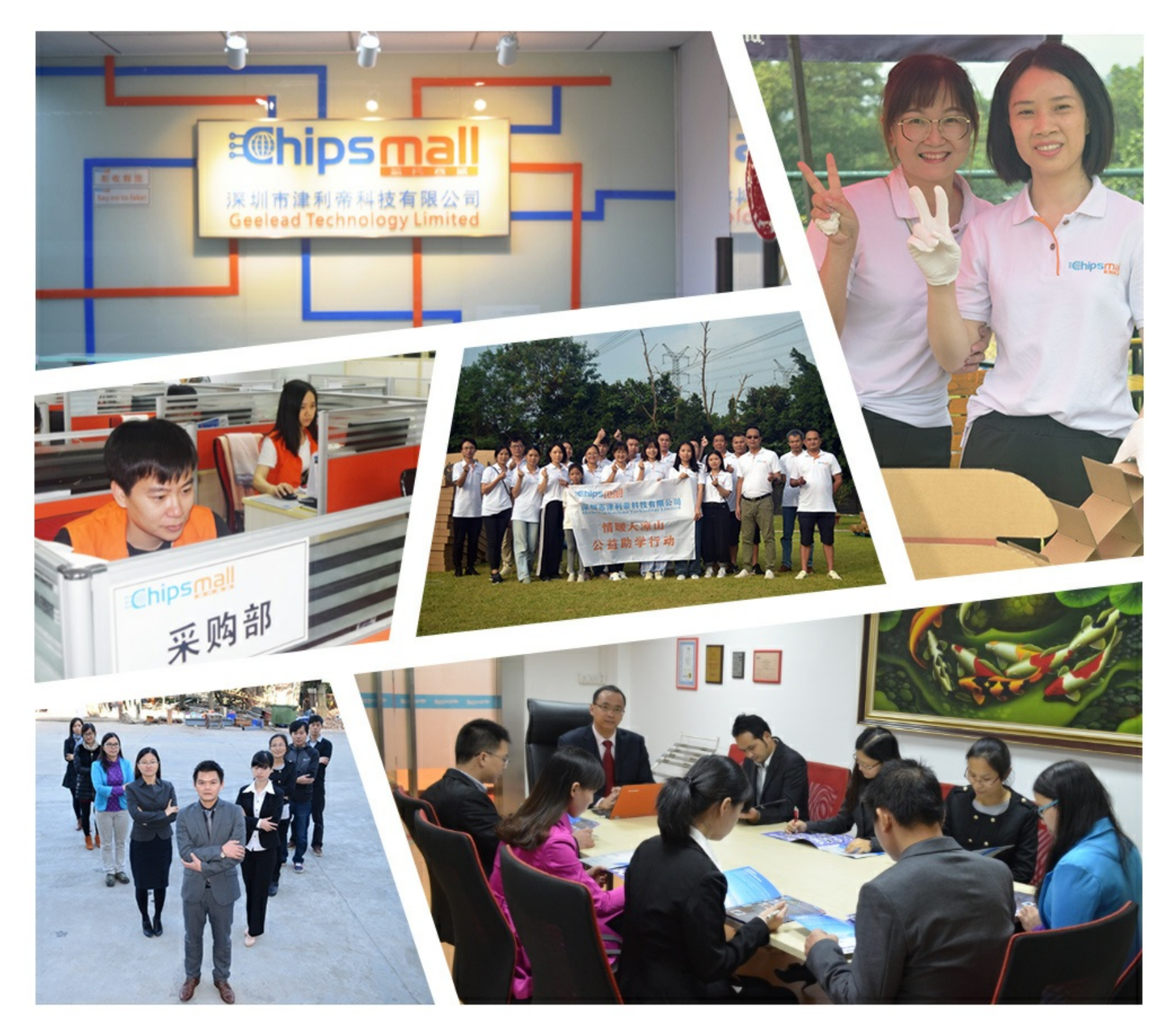

# Contact us

Tel: +86-755-8981 8866 Fax: +86-755-8427 6832 Email & Skype: info@chipsmall.com Web: www.chipsmall.com Address: A1208, Overseas Decoration Building, #122 Zhenhua RD., Futian, Shenzhen, China

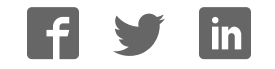

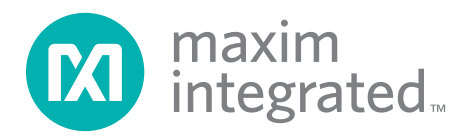

## **General Description**

The MAX34460 evaluation kit (EV kit) provides the hardware and software graphical user interface (GUI) necessary to evaluate the MAX34460 PMBus™ 12-channel voltage monitor and sequencer. The EV kit includes a MAX34460ETM+ installed, as well as four power supplies that can be sequenced, monitored, and margined by the IC.

## **EV Kit Contents**

- Assembled Circuit Board Including MAX34460ETM+
- Mini USB Cable

# MAX34460 Evaluation Kit Evaluates: MAX34460

## **Features**

- Easy Evaluation of the MAX34460
- Four Power-Supply Channels
- EV Kit Hardware is USB Powered (USB Cable Included)
- USB HID Interface
- Windows XP<sup>®</sup>- and Windows<sup>®</sup> 7-Compatible Software
- RoHS Compliant
- Proven PCB Layout
- Fully Assembled and Tested

Ordering Information appears at end of data sheet.

## MAX34460 EV Kit Photo

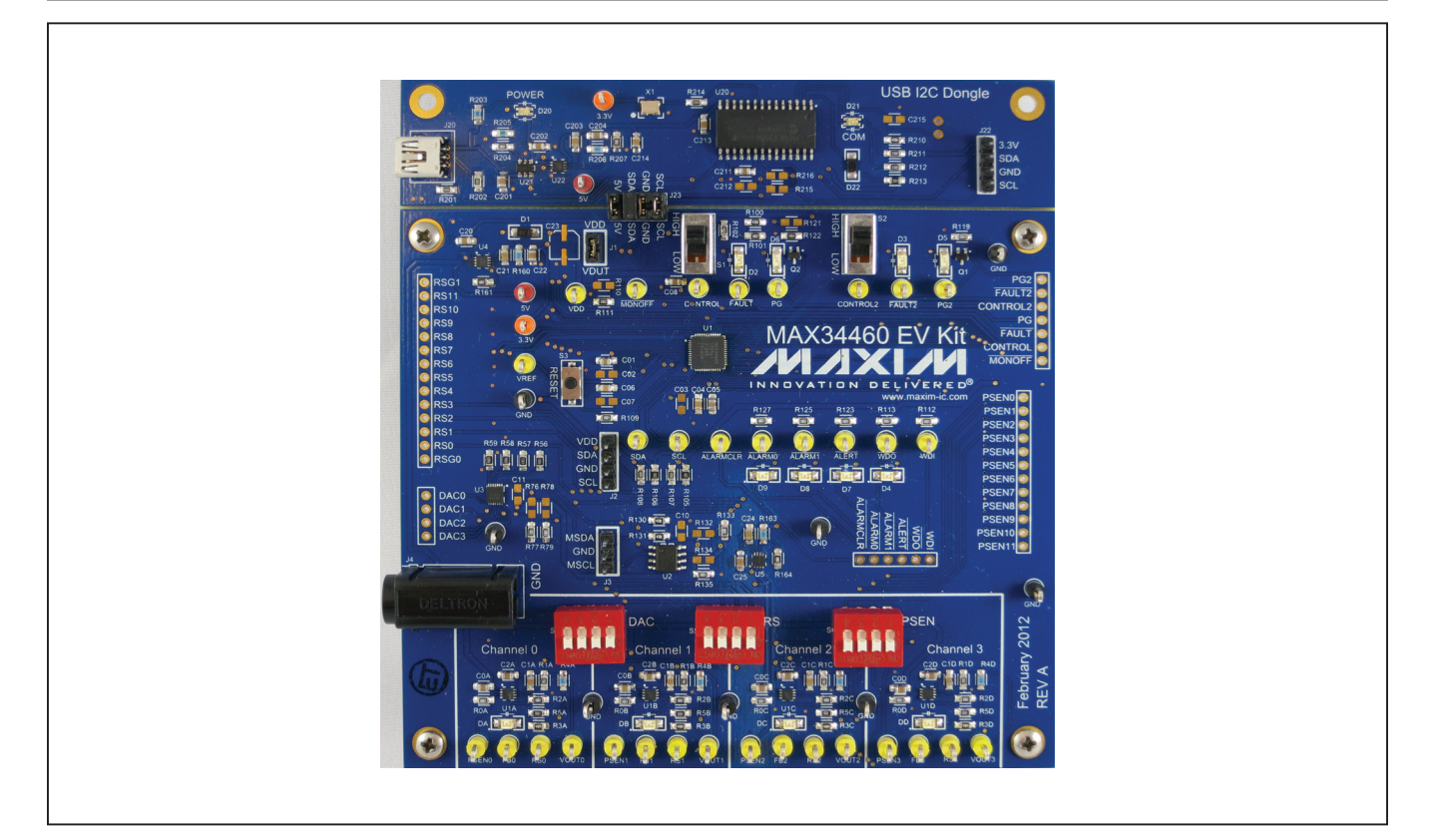

PMBus is a trademark of SMIF, Inc. Windows and Windows XP are registered trademarks of Microsoft Corp.

For pricing, delivery, and ordering information, please contact Maxim Direct at 1-888-629-4642, or visit Maxim Integrated's website at www.maximintegrated.com.

## MAX34460 EV Kit Files

| FILE                             | DESCRIPTION         |
|----------------------------------|---------------------|
| MAX344XXEVKitSoftwareInstall.EXE | Application program |

Note: The .EXE file is downloaded as a .ZIP file.

## **Quick Start**

#### **Required Equipment**

- MAX34460 EV kit and hardware
- Windows XP or Windows 7 PC
- USB port
- Mini-USB cable (included)

**Note:** In the following sections, software-related items are identified by **bolding**. Text in bold refers to items directly from the install or EV kit software. Text in **bold and underlined** refers to items from the Windows operating system.

#### Procedure

The EV kit is fully assembled and tested. Follow the steps below to verify board operation:

- Ensure that jumpers/shunts J23 and J1 are installed. Note: The GND planes of the USB I<sup>2</sup>C dongle and the EV kit are not connected. The GND jumper on J23 must be connected for proper communication.
- 2) Ensure that switches S1 and S2 are in the high position and S4, S5, and S6 are in the on position.
- 3) Set the EV kit hardware on a nonconductive surface to ensure that nothing on the PCB gets shorted together.
- 4) Prior to starting the GUI, connect the EV kit hardware to a PC using the supplied mini-USB cable, or equivalent. The power LED (D20) should be green and the com LED (D21) should be red and slowly flash orange.
- 5) Windows should automatically begin installing the necessary device driver. The USB interface of the EV kit hardware is configured as an HID device and therefore does not require a unique/custom device driver. Once the driver installation is complete, a Windows message appears near the **System Icon** menu indicating that the hardware is ready to use. Do not attempt to run the GUI prior to this message. If you do, then you must close the application and restart it once the driver installation is complete. On some versions of Windows, administrator privileges may be required to install the USB device.
- Once the device driver installation is complete. Visit <u>www.maximintegrated.com/evkitsoftware</u> to download the latest version of the EV kit software, MAX344XXEVKitSoftwareInstalI.ZIP. Save the EV kit software to a temporary folder.

- 7) Open the .ZIP file and double-click on the .EXE file to run the installer. A message box stating: The publisher could not be verified. Are you sure you want to run this software? may appear. If so, click Yes.
- 8) The installer GUI appears. Click **Next** and then **Install**. Once complete, click **Close**.
- 9) Go to <u>Start I All Programs</u>. Look for the <u>MAX344XXEVKitSoftware</u> folder and click on the MAX344XXEVKitSoftware.EXE file inside the folder.
- When the GUI appears, the text at the bottom should display EV Kit Hardware Connected. The com LED (D21) on the EV kit board should turn green.

## **Detailed Description of Software**

#### Software Startup

If the MAX34460 EV kit is connected when the software is opened, the software first initializes the hardware to communicate. Next, the software searches for all slave addresses on the I<sup>2</sup>C bus and connects to the first slave address that is valid. The model number is then read to see which device is connected. The GUI displays **EV Kit Hardware Connected** at the bottom.

If the EV kit is not connected on software startup, a **No Hardware** window pops up and asks the user to select the device they would like to run offline. Select a device and click **OK**. The GUI then populates with default EV kit values. Once the EV kit is connected, the GUI executes the sequence above.

#### **Menu Items**

The File menu item contains save, load, and exit options. To save the current GUI configuration, click Save Project As. This saves the device name and channel names to an XML file and saves PMBus configurations to a HEX file. If a device is connected, this reads and saves data directly from the device; otherwise, it saves the configuration that is currently displayed on the GUI. Save Project saves the GUI configuration to a file that was last saved or loaded. Load Project updates the GUI with the XML file, writes the HEX file to the device, and reads current values from the device. If a device is not connected, then the HEX file is written to a virtual device. The HEX file only contains data for the PMBus commands that are stored in flash. Create Report saves a CSV file that contains all the tables displayed on the Sequencing, Monitoring, and Margining tabs.

The **Connection** menu item allows the user to connect to a desired device. **Find Slave Addresses** searches for all slave addresses connected to the I<sup>2</sup>C bus. To select a device, click **Select Slave Address** and all the slave addresses found are shown and are selectable. Slave addresses 18h and 34h are not selectable to prevent communicating with the alert response address and factory-programmed address.

The **Auto Polling** menu item has options for automatic reading of the device. To start polling, select the delay between reads: **300ms**, **500ms**, **800ms**, or **1000ms**. Each poll reads the **Power Status** (STATUS\_ WORD 79h), **Fault Status** (STATUS\_WORD 79h), and the polled values for the **Data Log Graph** tab. The **Status** and **Margining** tabs are only polled if the tab is currently selected. To stop polling, select **Off** from the menu. Polling can also be stopped by selecting items in the **File** menu, **Connection** menu, or by pressing buttons that involve action with the NV Fault Log or flash.

The **Device** menu item shows which device the tables and controls are configured for. To turn the power supplies on or off, select the **Power On/Power Off** button, which writes a value to the OPERATION (01h) command. The supplies power on with margining off and power off based on the **Power Down Action** drop-down list on the **Sequencing** tab. When the **GUI Lock** is on, all writing actions are disabled.

The status log below the tabs displays all the actions the GUI performs. Whenever a PMBus command is read or written, the action is confirmed by the log. To save the log, press the **Save Log** button and the text in the box is saved to a .TXT file. The log can also be cleared by pressing the **Clear Log** button.

**Sequencing Tab** The **Sequencing** tab sheet (Figure 1) includes all timing and alarm configurations. All values on the tab are read when the tab is selected. The channels can be set up in one or two groups by selecting the **Single** or **Dual** radio

#### Status Log

# MAX34460 Evaluation Kit Evaluates: MAX34460

button under Sequencing Mode. When Single is selected, the Group column is forced to Primary. The channels can also be sequenced based on time or event by selecting the option from the Sequencing Mode drop-down list. If PMBus (time-based) is chosen, then the values under the Timeslot (MFR\_SEQ\_TIMESLOT D3h) column are all written to 0. The Sequencing Mode radio buttons and drop-down lists write to bits in MFR\_MODE (D1h). The channels can be powered down simultaneously or with a TOFF delay by selecting the option in the **Power Down Action** drop-down list that writes to a bit in ON OFF\_CONFIG (02h). The Fault Retry Time sets the value in MFR FAULT RETRY (DAh). The Output Type writes to MFR PSEN CONFIG (D2h) to set the PSEN behavior. For the PSEN pin to act as a normal enable/disable for a power supply, select one of the PSEN options under Output Type. If a GPO option is selected, the channel is no longer a part of the sequencer, so the Timeslot and TON Max are written to 0 and all the channel configurations on the table become read-only. The timeslot for each channel can be set by selecting a value in the Timeslot column, which writes to MFR SEQ TIMSLOT (D3h). Note that these values can only be changed when the Sequencing Mode is set to Timeslot (event-based). The **Group** column assigns the channel to the primary or secondary group by writing to a bit in MFR\_SEQ\_ TIMESLOT (D3h). The sequencing delays can be set by writing values to TON Delay (TON DELAY 60h), TON Max (TON\_MAX\_FAULT\_LIMIT 62h), and TOFF Delay (TOFF\_DELAY 64h). A channel can be set to global by checking the checkbox in the Global column to write to a bit in MFR\_FAULT\_RESPONSE (D9h). Alarm 0 and Alarm 1 can be configured to turn on for different faults by selecting an option in the ALARMO/1 Pin Config column that writes to bits in MFR\_FAULT\_RESPONSE (D9h). The Fault Response column writes to the TON Max Fault response bits in MFR FAULT RESPONSE (D9h). To log faults into the NV fault log, check the checkbox in the Log Faults column that writes to MFR\_FAULT\_RESPONSE (D9h).

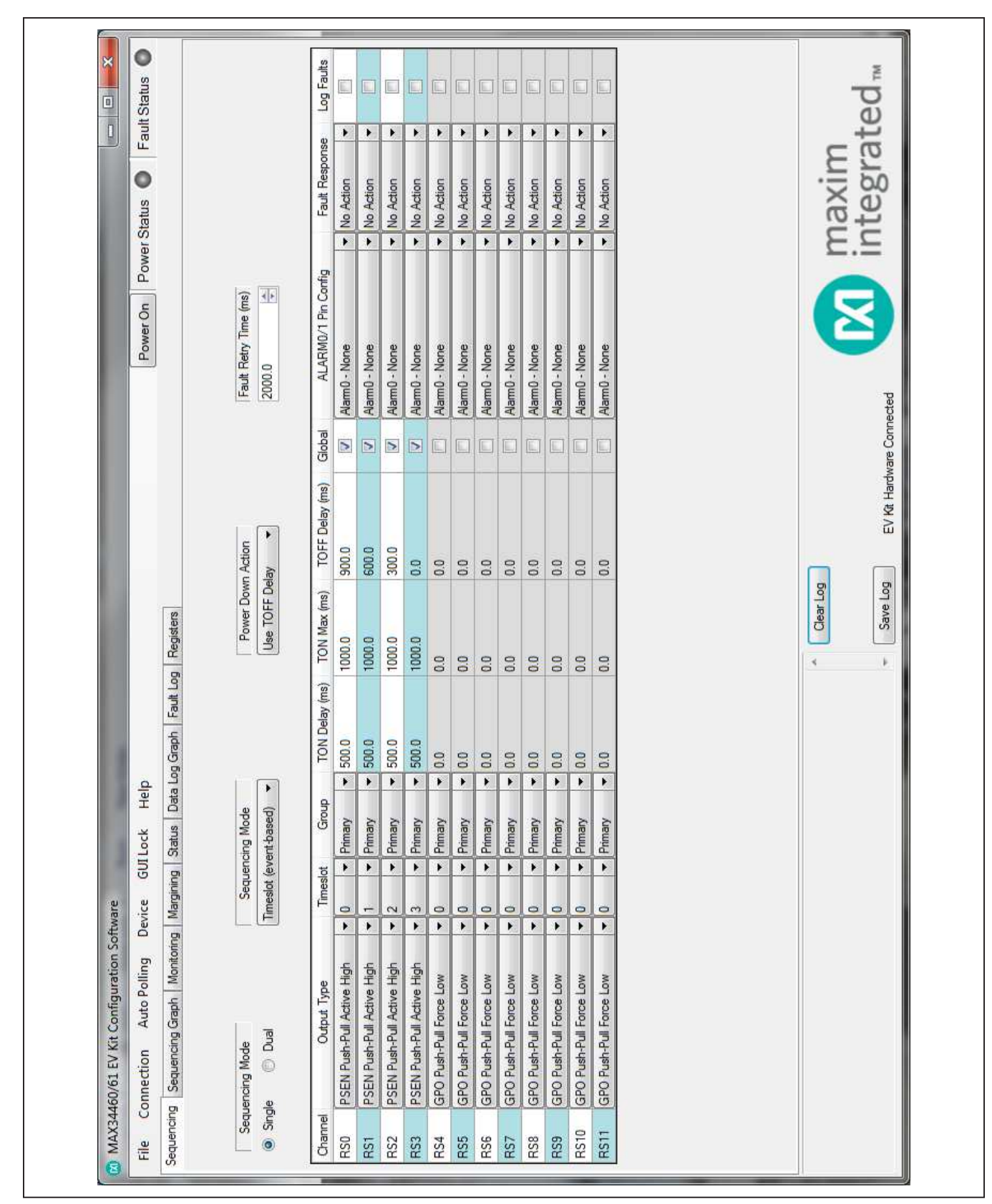

Figure 1. MAX34460 EV Kit GUI (Sequencing Tab)

#### **Sequencing Graph Tab**

The **Sequencing Graph** tab sheet (Figure 2) displays the timing diagrams for all the channels. When the Power Up radio button is selected, the TON Delay (TON\_DELAY 60h) and TON Max (TON\_MAX\_FAULT\_LIMIT 62h) values are displayed on the graph. To change the TON Delay, click and drag the green vertical bar; to change TON Max. click and drag the red vertical bar. The Power Down graph displays the TOFF Delay (TOFF\_DELAY 64h) and can be changed by clicking and dragging the green vertical bar. These values write to the PMBus command when the mouse is released. The Power Up graph can be changed to PMBus (time-based) or Timeslot (event-based) by selecting the option on the Sequencing tab (Figure 1). When Timeslot (eventbased) is selected, the power-up graph allows the Timeslot (MFR\_SEQ\_TIMSLOT D3h) to be changed by clicking and dragging the ramp.

**Monitoring Tab** The **Monitoring** tab sheet (Figure 3) displays the fault/ warn limit settings for each channel and for each temperature sensor. To read the settings, click on the Monitoring tab and all the values are automatically read. To write to a value, click on the corresponding cell, type in a valid value, and either click another cell or press Enter on the keyboard. In the VOLTAGE table, the Sequencer column shows the status of the channel and is read only. To turn on or off the sequencer, select a PSEN or GPO option, respectively, on the Sequencing tab (Figure 1) under the Output Type column. The Nominal and Resistive Ratio columns are calculated based on a nominal ADC level of 1.8V to set the VOUT SCALE MONITOR (2Ah). The Resistive Ratio is found by dividing 1.8V by the Nominal value. The fault/warn limits can be set by entering the voltage level or the percent of the nominal in the UV Fault (VOUT\_UV\_FAULT\_LIMIT 44h), UV Warn (VOUT\_UV\_WARN\_LIMIT 43h), OV Warn (VOUT\_OV\_WARN\_LIMIT 42h), OV Fault (VOUT\_OV\_ FAULT\_LIMIT 40h), PG On (POWER\_GOOD\_ON 5Eh), and PG Off (POWER GOOD OFF 5Fh) columns. The Fault Response column writes to the OV and UV fault response bits in MFR\_FAULT\_RESPONSE (D9h). To write to the OT fault response bits in MFR\_FAULT\_RESPONSE (D9h), check the checkbox in the OT Fault column and it sets the same response selected in the Fault Response column. To log faults into the NV fault log, check the checkbox in the Log Faults column to write to MFR\_ FAULT\_REPSPONSE (D9h). In the TEMPERATURE

## MAX34460 Evaluation Kit Evaluates: MAX34460

table, the sensors can be enable/disabled in the **Enable** column, which writes to a bit in MFR\_TEMP\_SENSOR\_ CONFIG (F0h). The OT warn/fault limits can be set by entering a value in the **OT Warn** (OT\_WARN\_LIMIT 51h) or **OT Fault** (OT\_FAULT\_LIMIT 4Fh) columns.

The power-good delay can be adjusted with the **PG Delay** up/down spin box, which writes to MFR\_PG\_ DELAY (DBh). The **Watchdog Configuration** section sets up the external watchdog and reads/writes to bits in MFR\_WATCHDOG\_CONFIG (FDh).

#### **Margining Tab**

The Margining tab sheet (Figure 4) includes the margin configurations, margin fault status, and a DAC calculator for the DS4424. All values on the tab are read when the tab is selected. The Margin column turns the margin on/off by writing to the OPERATION (01h) command. To force all the channels to the same margin, select the state in the Margin All Control drop-down list to the right of the table. The Slope, Open Loop, and DAC Value columns configure the DS4424 and are read from bits in the MFR\_MARGIN\_CONFIG (DFh) command. The margining limits can be set by entering the voltage level or the percent of the nominal in the Margin Low (VOUT\_ MARGIN LOW 26h) and Margin High (VOUT MARGIN HIGH 25h) columns. When the margining is turned on, the fault status is shown in the Status column read from STATUS\_MFR\_SPECIFIC (80h). The Polled column displays the current channel voltage read from READ\_VOUT (8Bh). To read the Status and Polled values, press the Read Status and Vout button or turn on Auto Polling. The margin fault can be cleared by pressing the Clear Faults button on the Status tab (Figure 5).

The **Calculator** is used to find the DS4424 external resistor (RFS), which determines the full-scale and step-size current for the DAC. If RFS is calculated to be outside its limits ( $40k\Omega < RFS < 160k\Omega$ ), then the resistor is forced to the edge of the limit and the **DS4424 RFS** edit box turns red. The equations used to calculate the outputs are given in Table 1.

Table 1. DAC Calculator

| OUTPUT EQUATIONS                                          |
|-----------------------------------------------------------|
| $IFB = (V_{OUT})/(R1 + R2)$                               |
| DS4424 RFS = (7.75)/(I <sub>FB</sub> x margining range)   |
| DS4424 full scale = (0.976 x 127)/(16 x R <sub>FS</sub> ) |
| DS4424 step size = full scale/64                          |

#### 0 maxim integrated<sub>™</sub> Fault Status H 0 10 0 Power Status 0 ø Σ Power On Timeslot (Event-Based) 5 EV Kit Hardware Connected 10 ÷. m Save Log Clear Log Data Log Graph Fault Log Registers Power Down -4 ¥. 0 Power Up 0 0 Auto Polling Device GUI Lock Help 1000mS 1000mS 1000mS 1000mS Sequencing Sequencing Graph Monitoring Margining Status TOn Max TOn Delay 500mS 500mS SoomS 500mS MAX34460/61 EV Kit Configuration Software Primary Primary Primary Primary Group Connection > > 6 6. 1 E **E** 1 > > Global Sequecning Graph Channel RSO RS2 RS3 RS1 File

Figure 2. MAX34460 EV Kit GUI (Sequencing Graph Tab)

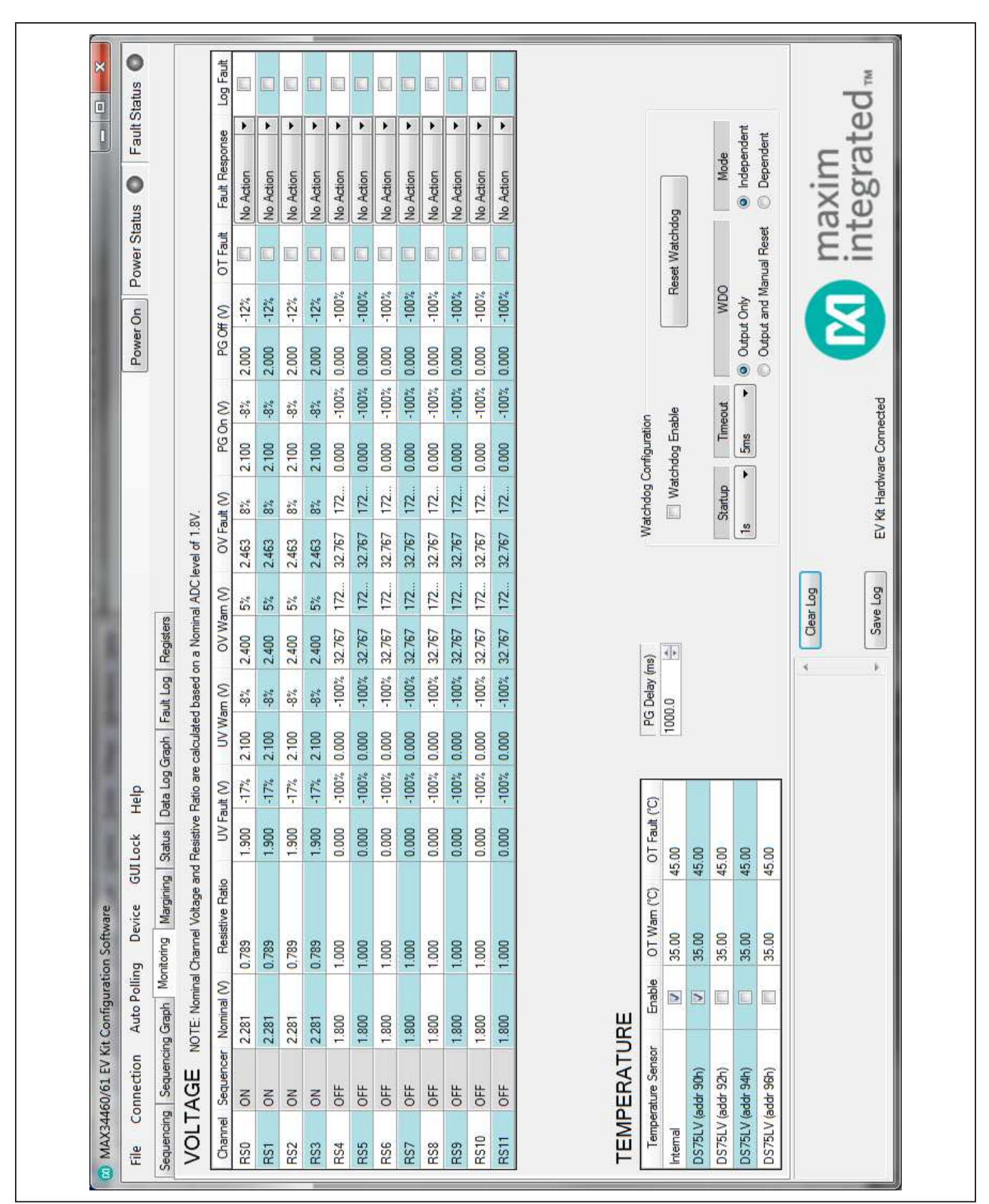

Figure 3. MAX34460 EV Kit GUI (Monitoring Tab)

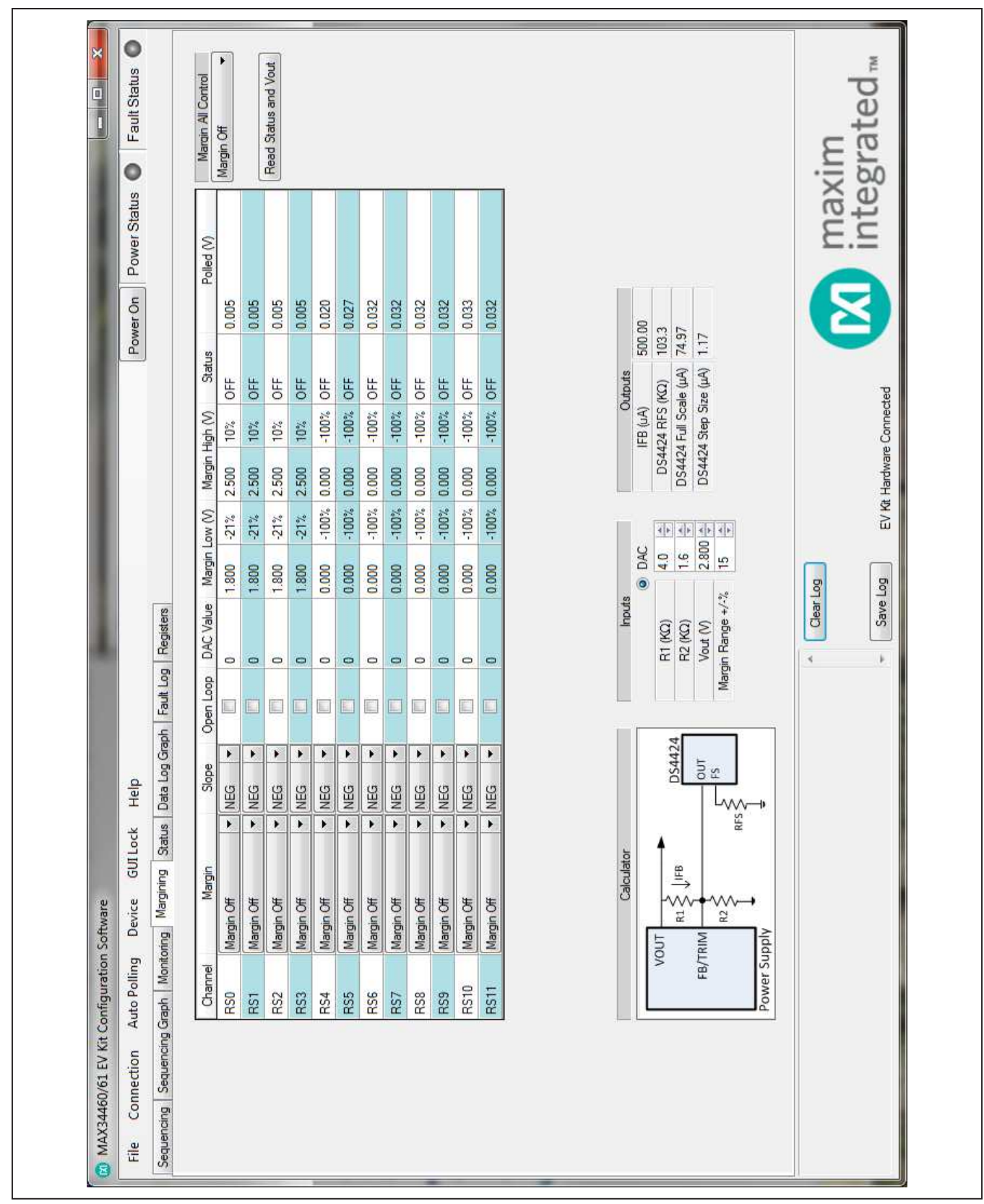

Figure 4. MAX34460 EV Kit GUI (Margining Tab)

#### Status Tab

The **Status** tab sheet (Figure 5) displays all the faults, warnings, and device ID information. To read all the current output values, faults, and warnings, press the Read Status button or turn on Auto Polling. The fault and warning bits are read from STATUS\_VOUT (7Ah), STATUS\_MFR\_SPECIFIC (80h) and STATUS\_ TEMPERATURE (7Dh). The Polled values are read from READ\_VOUT (8Bh) and READ\_TEMPERATURE (8Dh). Each color indicator turns green if the status is good, red if there is a fault, or yellow to indicate a warning. The Polled value may not reflect the fault or warning because some bits are latches and have to be cleared. To clear the faults and warnings, press the Clear Faults button, which sends the CLEAR\_FAULTS (03h) command. The alarm faults are also latches and have to be cleared by pressing the Clear Alarm button to set a bit in MFR\_MODE (D1h). The Time Count displays the 32-bit counter read from the MFR TIME COUNT (DDh) command. This timer can be reset by pressing the **Reset Time Count** button, which writes a sequence of all zeros, all ones, and all zeros to MFR TIME COUNT (DDh). The ID COMMANDS table displays all the ID information of the device. Press the **Read ID** button to read all the commands in the table.

#### Data Log Graph Tab

The Data Log Graph tab sheet (Figure 6) plots the polled values in a graph and keeps track of the minimum and maximum values for each channel voltage and each temperature sensor. To read and plot the polled values, press the Data Log Read button or turn on Auto Polling. Each data log reads every channel's voltage from READ VOUT (8Bh) and every temperature sensor from READ\_TEMPERATURE (8Dh). The software finds the minimum and maximum values over multiple reads. The Poll Count displays the number of reads that have been tracked in the data log. When the polled count reaches 10,000, the graph deletes the oldest polled values and adds a new polled value. The min/max values are still based on all the poll count values, but the graph only displays the latest 10,000 polled values. To reset the Poll Count and all the minimum and maximum values, press the Data Log Reset button. To turn off data logging during polling, check the Data Log Off checkbox. The Select Data combo box is used to select the voltage or temperature data to display on the graph and in the MIN/ MAX Data table. To save all the data graphed to a CSV file, press the Save Data Log button.

## MAX34460 Evaluation Kit Evaluates: MAX34460

#### Fault Log Tab

The Fault Log tab sheet (Figure 7) displays the NV Fault Log and fault configurations. When the tab is selected, the Overwrite and Fault Log Depth are read. When the fault log is full, the Enable Overwrite can be checked to automatically overwrite previous logs. The fault log depth can be adjusted with the Fault Log Depth combo box. The Enable Overwrite and Fault Log Depth are read from bits in MFR\_NV\_LOG\_CONFIG (D8h). To read the fault log, press the Read NV Fault Log button and all 255 bytes from MFR\_NV\_FAULT\_LOG (DCh) are displayed in the table. To clear or force the fault log, press the Clear NV Fault Log or Force NV Fault Log button, respectively. These buttons write to a bit in MFR\_NV\_LOG\_CONFIG (D8h). To save the current fault log displayed in the table, press the **Dump to a File** button and the table is saved as a CSV file.

#### **Registers Tab**

The **Registers** tab sheet (Figure 8) displays all the PMBus commands and their current data. To read the registers, select a page from the top drop-down list and all the PMBus commands valid for that page are automatically read. The commands not valid for that page are grayed out. Press the Read All button to read the registers again. To write to a command, enter the hex value in the cell and click another cell or press Enter on the keyboard. The current register configuration can be saved to flash by pressing the Save to Flash button, which sends the STORE DEFAULT ALL (11h) command. To return the device to the configuration saved in flash, press the Restore from Flash button, which sends the RESTORE\_DEFAULT\_ALL (12h) command. To reset the device, press the Soft Reset button to write to a bit in MFR\_MODE (D1h). The Calculate CRC button sends the RESTORE\_DEFAULT\_ALL (12h) command and then calculates a 2-byte CRC based on PMBus configuration commands that are stored in flash. The Read CRC from MFR\_DATE button reads MFR\_DATE (9Dh) and displays the upper 2 bytes in the edit box below the button. The Calculate CRC & Write to MFR DATE button sends the RESTORE\_DEFAULT\_ALL (12h) command, calculates a CRC, writes the CRC to the upper 2 bytes of MFR\_DATE (9Dh), and sends STORE\_DEFAULT\_ALL (11h) command. The Command Description displays the bitmap for selected PMBus commands. Select the command from the drop-down list and the table below displays a description of each bit for that command.

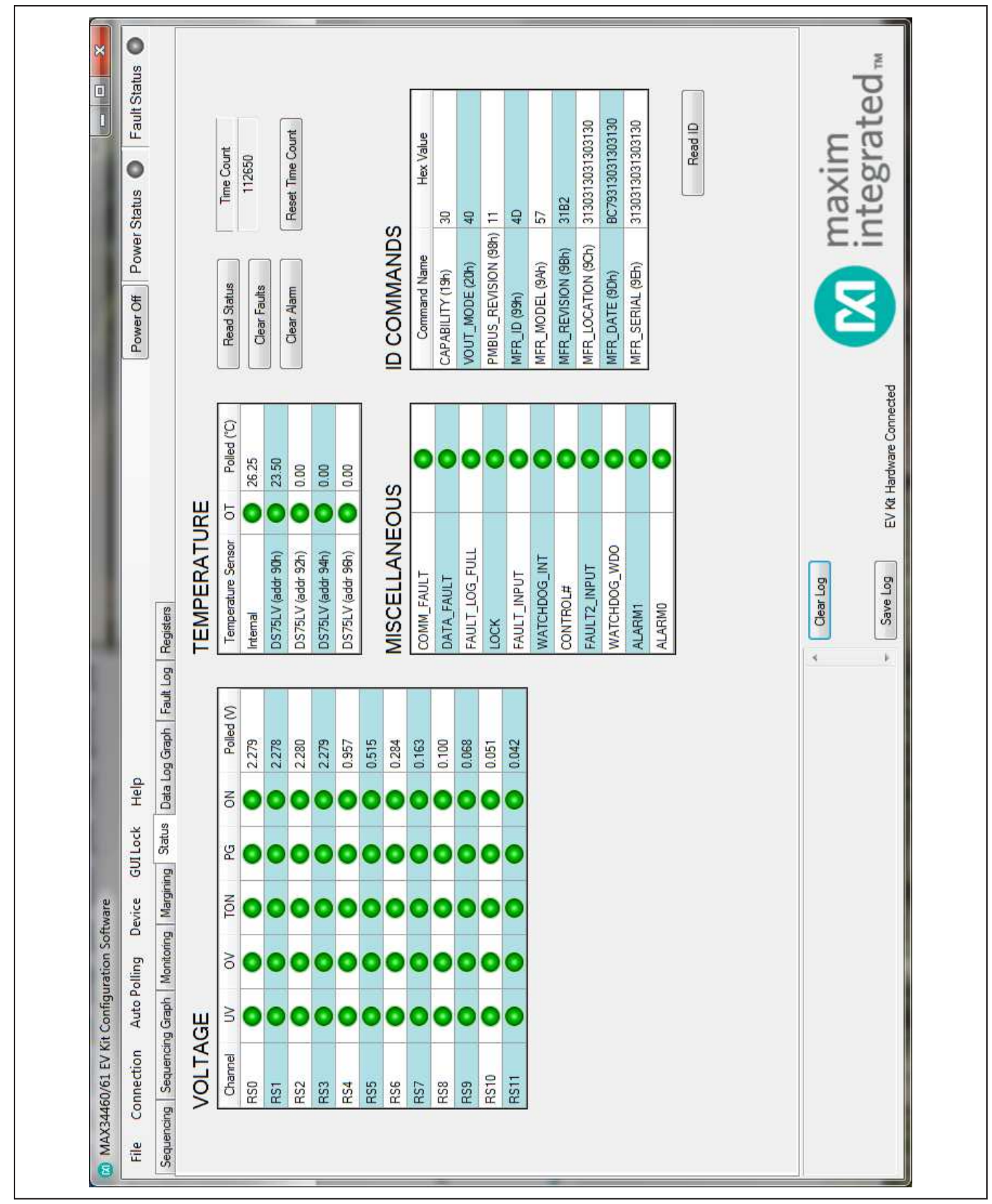

Figure 5. MAX34460 EV Kit GUI (Status Tab)

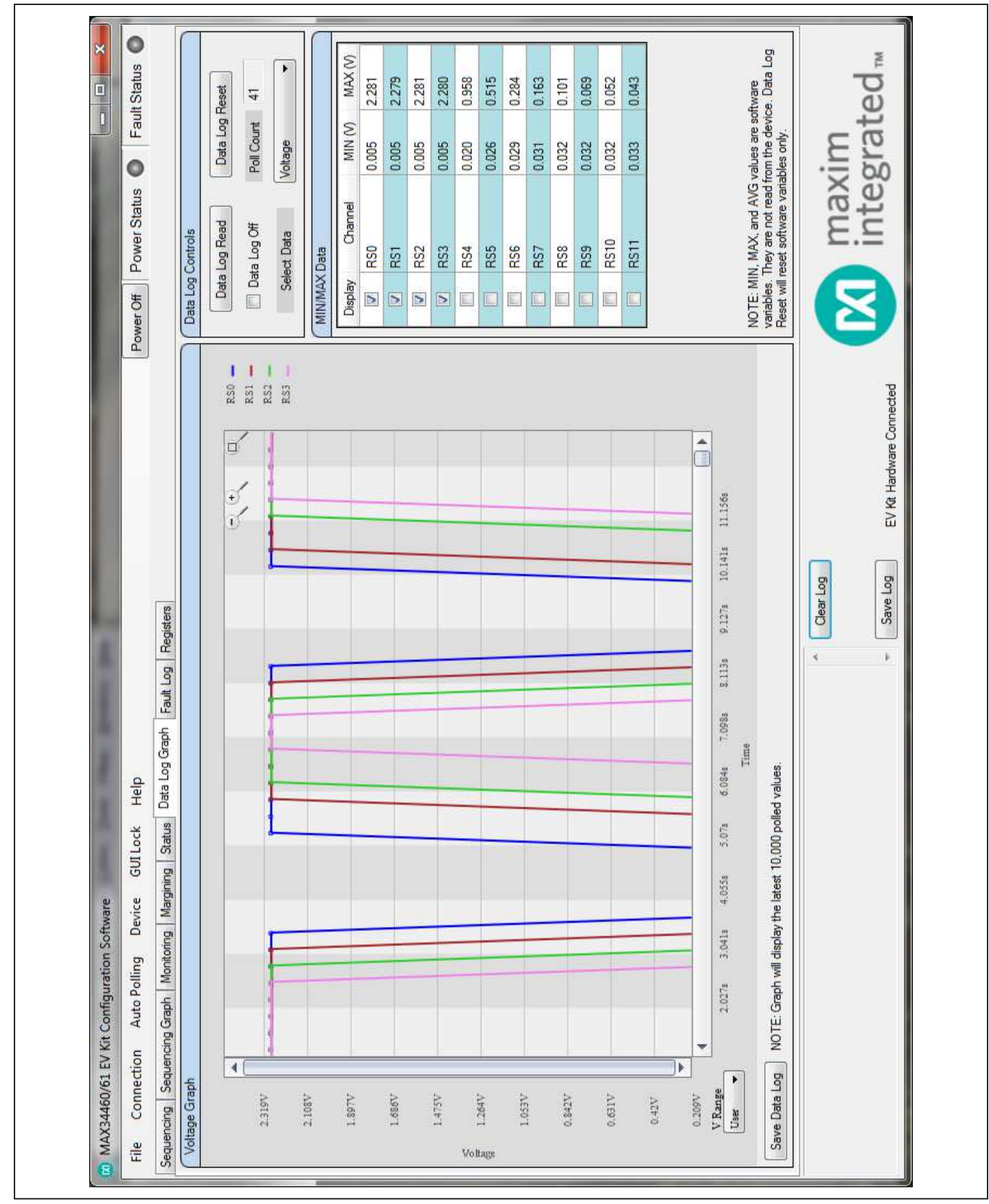

Figure 6. MAX34460 EV Kit GUI (Data Log Graph Tab)

|                       | ration Software     | of the same same of                |                               |                          |                                       |
|-----------------------|---------------------|------------------------------------|-------------------------------|--------------------------|---------------------------------------|
| Connection Auto Po    | olling Device       | GUI Lock Help                      |                               |                          | Power Off Power Status • Fault Status |
| cing Sequencing Graph | Monitoring Marginin | ng Status Data Log Graph Fault Log | Registers                     |                          |                                       |
|                       | yte                 | Parameter                          | Hex                           | Converted Value          | Earkla Overeites                      |
| 0                     | 00h/FAULT_L         | LOG_INDEX                          | 0000                          | 0                        |                                       |
| 2                     | FAULT_LOG_          | COUNT                              | 0000                          | 0                        | Fault Log Depth                       |
| 4                     | MFR_TIME_C          | COUNT                              | 0002D6A1                      | 186017                   | 25ms                                  |
| 80                    | RESERVED (          | (40000)                            | 0000                          | 0000                     |                                       |
| 10                    | STATUS_CMI          | L/00h                              | 0000                          | 40000                    |                                       |
| 12                    | STATUS_WO           | )RD                                | 0000                          | 0000                     | Log 0                                 |
| 14                    | STATUS_VOI          | UT Pages 0/1                       | 0000                          | 40000                    | Dand MV Could I an                    |
| 16                    | STATUS_VOI          | UT Pages 2/3                       | 0000                          | 00001-                   |                                       |
| 18                    | STATUS_VOL          | UT Pages 4/5                       | 0000                          | 0000                     | Clear NV Fault Log                    |
| 20                    | STATUS_VOI          | UT Pages 6/7                       | 0000                          | 10000-                   | Force NV Fault Log                    |
| 22                    | STATUS_VOI          | UT Pages 8/9                       | 0000                          | 0000H                    | Dimmetra Elia                         |
| 24                    | STATUS_VOI          | UT Pages 10/11                     | 0000                          | 0000h                    |                                       |
| 26                    | STATUS_MF           | R_SPECIFIC Pages 0/1               | 0000                          | 0000h                    |                                       |
| 28                    | STATUS_MF           | R_SPECIFIC Pages 2/3               | 0000                          | 0000P                    |                                       |
| 30                    | STATUS_MFH          | R_SPECIFIC Pages 4/5               | 0000                          | 40000                    |                                       |
| 32                    | STATUS_MF           | R_SPECIFIC Pages 6/7               | 0000                          | 0000h                    |                                       |
| 34                    | STATUS_MFH          | R_SPECIFIC Pages 8/9               | 0000                          | 0000h                    |                                       |
| 36                    | STATUS_MF           | R_SPECIFIC Pages 10/11             | 0000                          | 0000h                    |                                       |
| 38                    | STATUS_MF           | R_SPECIFIC Page 255/00h            | 0000                          | 0000H                    |                                       |
| 40                    | STATUS_TEM          | MPERATURE Pages 13/14              | 0000                          | 0000h                    |                                       |
| 42                    | STATUS_TEM          | MPERATURE Pages 15/16              | 0000                          | 0000h                    |                                       |
| 44                    | STATUS_TEN          | MPERATURE Page 17/00h              | 0000                          | 0000P                    |                                       |
| 46                    | RESERVED (I         | (40000)                            | 0000                          | 40000                    |                                       |
| 48                    | RESERVED (          | (40000)                            | 0000                          | + 40000                  |                                       |
|                       |                     |                                    | <ul> <li>Clear Log</li> </ul> |                          | maxim                                 |
|                       |                     |                                    | - Save Log                    | EV Mt Hardware Connected | integrated.                           |

Figure 7. MAX34460 EV Kit GUI (Fault Log Tab)

|                                                                                                    | 79h         STATUS_WORD         Read Only         0800                                                                                                    | And       PAGE O- RS0       Paded MI       PAGE 0- RS0         Read All       PAGE 0- RS0       PAGE 0- RS0       Image: Comparison of the comparison of the comparison of | Fault Log Registers<br>Hex Value<br>B<br>B<br>B<br>B<br>B<br>B<br>B<br>B<br>B<br>B<br>B<br>B<br>B<br>B<br>B<br>B<br>B<br>B<br>B | Help       Type       ad/Write     0       ad/Write     1       ad/Write     0       ad/Write     0 | Kit Comiguration Sottware         In       Auto Polling       Device       GUI Lock         cring Graph       Montoning       Margining       Status         Re       VOUT_COMMEND       Re         VRITE_PROTECT       Re         VRUT_MARGIN_HIGH       Re         VOUT_MARGIN_LIOW       Re         VOUT_CALE_MONITOR       Re         VOUT_OV_FAULT_LIMIT       Re         VOUT_OV_MARN_LIMIT       Re         VOUT_OV_MARN_LIMIT       Re         VOUT_OV_MARN_LIMIT       Re         VOUT_OV_MARN_LIMIT       Re         OT_AULT_LIMIT       Re         OT_MARN_LIMIT       Re         OT_MARN_LIMIT       Re         OT_MARN_LIMIT       Re         OT_MARN_LIMIT       Re         NOUT_OV_MARN_LIMIT       Re         OT_MARN_LIMIT       Re         OT_WARN_LIMIT       Re         OT_WARN_LIMIT       Re         OT_WARN_LIMIT       Re         NOUT_OC_FAULT_LIMIT       Re         NOUT_OC_FAULT_LIMIT       Re         NOUT_OC_FAULT_LIMIT       Re         ROVER_GOOD_ON       Re         ROV_DELAY       Re         ROVE | X34460/61 EV<br>Connection<br>Connection<br>Sequent<br>01h<br>01h<br>10h<br>10h<br>10h<br>13h<br>28h<br>28h<br>28h<br>28h<br>28h<br>28h<br>28h<br>28 |
|----------------------------------------------------------------------------------------------------|----------------------------------------------------------------------------------------------------|----------------------------------------------------------------------------------------------------|----------------------------------------------------------------------------------------------------|----------------------------------------------------------------------------------------------------|----------------------------------------------------------------------------------------------------|----------------------------------------------------------------------------------------------------|
|                                                                                                    | 74h STATUS VOLIT Read Only 00 +                                                                                                    | M maxim integrated.                                                                                                    | Clear tog                                                                                                    |                                                                                                    |                                                                                                    |                                                                                                    |
|                                                                                                    |                                                                                                    |                                                                                                    | 194                                                                                                    | ad/Write 1                                                                                                    | TOFF_DELAY Re                                                                                                    | 64h                                                                                                    |
| 64h TOFF_DELAY Read/Write 1194<br>70t. crtaric worph Baad Only Ann                                                                                                    | Edh TTDFE DEI AV Read-Mitte 1194                                                                                                    |                                                                                                    | 388                                                                                                    | ad/Write 1.                                                                                                    | TON_MAX_FAULT_LIMIT Re                                                                                                    | 62h                                                                                                    |
| 62h     TON_MAX_FAULT_LIMIT     Read/Write     138       64h     TOFF_DELAY     Read/Write     1134       74b     ctatic writin     Land Orivin     Anno                                                                                                    | 62h TON_MAX_FAULT_LIMIT Read/Write 1388<br>Rah TOFE DELAY Read/Write 1194                                                                                                    |                                                                                                    | 964                                                                                                    | ad/Write 0                                                                                                    | TON_DELAY                                                                                                    | 99                                                                                                    |
| 6Dh         TON_DELAY         Read/Write         09C4           62h         TON_MAX_FAULT_LIMIT         Read/Write         1388           64h         TOFF_DELAY         Read/Write         1388           73ab         cratric wrDDh         Read/Write         1194                                                                                                    | 60h     TON_DELAY     Read/Write     09C4       62h     TON_MAX_FAULT_LIMIT     Read/Write     138       6.h     TOFF DFI AY     Read/Write     138                                                                                                    |                                                                                                    | 7D0                                                                                                    | ad/Write 0                                                                                                    | POWER_GOOD_OFF Re                                                                                                    | SH                                                                                                    |
| 5Fh         POWER_GOOD_OFF         Read/Write         07D0           6Dh         TON_DELAY         Read/Write         09C4           6Zh         TON_MAX_FAULT_LIMIT         Read/Write         138           64h         TOFF_DELAY         Read/Write         138           7xb.         cranic wnADD         Read/Write         138                                                                                                    | 5Fh     POWER_GOOD_OFF     Read/Write     07D0       6Dh     TON_DELAY     Read/Write     09C4       6Zh     TON_MAX_FAULT_LIMIT     Read/Write     138       6Zh     TON_MAX_FAULT_LIMIT     Read/Write     138                                                                                                    |                                                                                                    | 834                                                                                                    | ad/Write 0                                                                                                    | POWER_GOOD_ON Re                                                                                                    | ģ                                                                                                    |
| 5Eh         POWER_GOD_ON         Read/Write         0334           5Fh         POWER_GOD_OFF         Read/Write         0700           6Dh         TON_DELAY         Read/Write         0700           6Dh         TON_MAY_FAULT_LIMIT         Read/Write         138           64h         TOFF_DELAY         Read/Write         138           7xb         CrArtic WORD         Read/Write         138                                                                                                    | 5Eh         POWER_GOOD_ON         Read/Write         0834           5Fh         POWER_GOOD_OFF         Read/Write         0700           6Dh         TON_DELAY         Read/Write         0700           6Zh         TON_MAX_FAULT_LIMIT         Read/Write         138           6Zh         TON_MAX_FAULT_LIMIT         Read/Write         138           6Ah         TON_MAX_FAULT_LIMIT         Read/Write         138                                                                                                    |                                                                                                    | 000                                                                                                    | ad/Write 0                                                                                                    | OT_WARN_LIMIT Re                                                                                                    | 51h                                                                                                    |
| 51h         OT_WARN_LIMIT         Read/Write         000           5Eh         POWER_GOOD_ON         Read/Write         0834           5Fh         POWER_GOOD_OFF         Read/Write         0824           6Dh         TON_DELAY         Read/Write         0904           6Dh         TON_MAX_FAULT_LIMIT         Read/Write         0904           6Ah         TON_MAX_FAULT_LIMIT         Read/Write         1388           7ab.         CFF_DELAY         Read/Write         1194                                                                                                    | 51h         OT_WARN_LIMIT         Read/Write         0000           5Eh         POWER_GOOD_ON         Read/Write         034           5Fh         POWER_GOOD_OFF         Read/Write         034           6Dh         TON_DELAY         Read/Write         07D0           6Dh         TON_DELAY         Read/Write         07D0           6Dh         TON_DELAY         Read/Write         138           6Ah         TON_MAY_FAULT_LIMIT         Read/Write         138           6Ah         TON_MAY_FAULT_LIMIT         Read/Write         138                                                                                                    | 0   CONTROL: 0 = TOFF Delay, 1 = Immediate Off                                                                                                    | 000                                                                                                    | ad/Write 0                                                                                                    | OT_FAULT_LIMIT Re                                                                                                    | 4Fh                                                                                                    |
| 4Fh         OT_FAULT_LIMIT         Read/Write         000         0         CONTROL: 0 = TOFF Delay, 1 = Immedia           51h         OT_WARN_LIMIT         Read/Write         000         0         CONTROL: 0 = TOFF Delay, 1 = immedia           5Fh         POWER_GOOD_ON         Read/Write         033         0         CONTROL: 0 = TOFF Delay, 1 = immedia           5Fh         POWER_GOOD_ONF         Read/Write         034         0         CONTROL: 0 = TOFF Delay, 1 = immedia           6Dh         POWER_GOOD_ONF         Read/Write         034         0         CONTROL: 0 = TOFF Delay, 1 = immedia           6Dh         TON_DELAY         Read/Write         034         0         CONTROL: 0 = TOFF Delay, 1 = immedia           6Dh         TON_DELAY         Read/Write         034         0         CONTROL: 0 = TOFF Delay, 1 = immedia           6Dh         TON_DELAY         Read/Write         0700         0         0         CONTROL: 0 = TOFF Delay, 1 = immedia           7ab         TON_MATFAULT_LIMIT         Read/Write         1134         0         CONTROL: 0 = TOFF DELAY           7ab         Control         Read/Write         138         0         Control         0                                                                                                    | 4Fh         OT_FAULT_LIMIT         Read/Write         000         0         CONTROL: 0 = TOFF Delay, 1 = Immediate Off           51h         OT_WARN_LIMIT         Read/Write         000         0         CONTROL: 0 = TOFF Delay, 1 = Immediate Off           5Fh         POWER_GOOD_ONF         Read/Write         000         00         CONTROL: 0 = TOFF Delay, 1 = Immediate Off           5Fh         POWER_GOOD_ONF         Read/Write         000         CON         CONTROL: 0 = TOFF Delay, 1 = Immediate Off           6Dh         POWER_GOOD_OFF         Read/Write         0700         CON         CONTROL: 0 = TOFF Delay, 1 = Immediate Off           6Dh         TON_DELAY         Read/Write         0700         CON         CONTROL: 0 = TOFF Delay, 1 = Immediate Off           6Dh         TON_DELAY         Read/Write         0700         CON         CONTROL: 0 = TOFF Delay, 1 = Immediate Off           6Dh         TON_DELAY         Read/Write         0700         CON         CONTROL: 0 = TOFF Delay, 1 = Immediate Off           6Dh         TON_DELAY         Read/Write         0700         CON         CONTROL: 0 = TOFF Delay, 1 = Immediate Off           6Dh         TON_DELAY         Read/Write         0700         CON         CONTROL: 0 = TOFF DElay, 1 = Immediate Off           6Dh         TON_DEL                                                                                                    | 1 CONTROL POL: 0 = Active Low, 1= Active High                                                                                                    | 000                                                                                                    | ad/Write 0                                                                                                    | IOUT_OC_FAULT_LIMIT Re                                                                                                    | 4Ah                                                                                                    |
| 4Ah         IOUT_OC_FAULT_LIMIT         Read/Write         000         1         CONTROL POLICIE - Active Low. 1- Active Low. 1- Active Low.           4Fh         OT_FAULT_LIMIT         Read/Write         000         1         CONTROL POLICIE - Active Low. 1- Active Low.         1- Active Low.         1- Active Low. <td>4Ah         IOUT_OC_FAULT_LIMIT         Read/Write         000         1         CONTROL POL: 0 = Active Low. 1= Active High           4Fh         OT_FAULT_LIMIT         Read/Write         000         0         CONTROL POL: 0 = Active Low. 1= Active High           5Hh         OT_WARN_LIMIT         Read/Write         000         0         CONTROL: 0 = TOFF Delay. 1 = Immediate Off           5Hh         POWER_GOOD_ON         Read/Write         000         0         CONTROL: 0 = TOFF Delay. 1 = Immediate Off           5Fh         POWER_GOOD_ON         Read/Write         000         0         CONTROL: 0 = TOFF Delay. 1 = Immediate Off           6Dh         TOWER_GOOD_ONF         Read/Write         0334         0         CONTROL: 0 = TOFF Delay. 1 = Immediate Off           6Dh         TOWER_GOOD_OFF         Read/Write         0334         0         CONTROL: 0 = TOFF Delay. 1 = Immediate Off           6Dh         TOWER_GOOD_OFF         Read/Write         0334         0         CONTROL: 0 = TOFF Delay. 1 = Immediate Off           6Dh         TON_PELAY         Read/Write         0334         0         CONTROL: 0 = TOFF Delay. 1 = Immediate Off           6Dh         TON_PELAY         Read/Write         0334         0         CONTROL: 0 = TOFF Delay. 1 = Immediate Off           6Dh         TON</td> <td>3 UPERATION COMmand Enable<br/>2 CONTROL enable</td> <td>000</td> <td>ad/Write 0</td> <td>IOUT_OC_WARN_LIMIT Re</td> <td>46h</td>                                                                                                    | 4Ah         IOUT_OC_FAULT_LIMIT         Read/Write         000         1         CONTROL POL: 0 = Active Low. 1= Active High           4Fh         OT_FAULT_LIMIT         Read/Write         000         0         CONTROL POL: 0 = Active Low. 1= Active High           5Hh         OT_WARN_LIMIT         Read/Write         000         0         CONTROL: 0 = TOFF Delay. 1 = Immediate Off           5Hh         POWER_GOOD_ON         Read/Write         000         0         CONTROL: 0 = TOFF Delay. 1 = Immediate Off           5Fh         POWER_GOOD_ON         Read/Write         000         0         CONTROL: 0 = TOFF Delay. 1 = Immediate Off           6Dh         TOWER_GOOD_ONF         Read/Write         0334         0         CONTROL: 0 = TOFF Delay. 1 = Immediate Off           6Dh         TOWER_GOOD_OFF         Read/Write         0334         0         CONTROL: 0 = TOFF Delay. 1 = Immediate Off           6Dh         TOWER_GOOD_OFF         Read/Write         0334         0         CONTROL: 0 = TOFF Delay. 1 = Immediate Off           6Dh         TON_PELAY         Read/Write         0334         0         CONTROL: 0 = TOFF Delay. 1 = Immediate Off           6Dh         TON_PELAY         Read/Write         0334         0         CONTROL: 0 = TOFF Delay. 1 = Immediate Off           6Dh         TON                                                                                                    | 3 UPERATION COMmand Enable<br>2 CONTROL enable                                                                                                    | 000                                                                                                    | ad/Write 0                                                                                                    | IOUT_OC_WARN_LIMIT Re                                                                                                    | 46h                                                                                                    |
| 4Bh         IOUT_OC_WARN_LIMIT         Read/Write         000         3         OPEHATION Command Enable           4Ah         IOUT_OC_FAULT_LIMIT         Read/Write         000         2         CONTROL enable           4Fh         OT_FAULT_LIMIT         Read/Write         000         1         CONTROL enable           51h         OT_WARN_LIMIT         Read/Write         000         0         ONTROL POL: 0 = TOFF Delay, 1 = Active Low, 1 = Active Low, 1 = Active L                                                                                                    | 4Bh         IOUT_OC_WARN_LIMIT         Read/Write         000         3         OPEHA IION command Enable           4Ah         IOUT_OC_FAULT_LIMIT         Read/Write         000         2         CONTROL enable           4Fh         OT_FAULT_LIMIT         Read/Write         000         1         CONTROL enable           5Th         OT_WARN_LIMIT         Read/Write         000         1         CONTROL Prinable           5Fh         OT_WARN_LIMIT         Read/Write         000         0         ONTROL POL. 0 = Active Low. 1= Active High           5Fh         OT_WARN_LIMIT         Read/Write         000         0         ONTROL POL. 0 = TOFF Delay, 1 = Immediate OF           5Fh         POWER_GOOD_ON         Read/Write         033         POWER_GOD_OFF         Read/Write           6Dh         TON_DELAY         Read/Write         0700         0         CONTROL I. 1 = Immediate OF           6Dh         TON_DELAY         Read/Write         055         POWER_GOD_OFF         Read/Write           6Dh         TON_DELAY         Read/Write         034         POWER_GOD_OFF         Read/Write           6Dh         TON_DELAY         Read/Write         055         POWER_GOD_OFF         Read/Write           6Dh         TON_DELA                                                                                                    | 4 Use CONTROL/OPERATION to Tum on                                                                                                    | 76C                                                                                                    | ad/Write 0                                                                                                    | VOUT_UV_FAULT_LIMIT Re                                                                                                    | 4 <del>4</del> 5                                                                                                    |
| 44h     VOUT_UV_FAULT_LIMIT     Read/Write     076C     4     Use CONTROLOPERATION to Turn on<br>3       48h     IOUT_OC_WARN_LIMIT     Read/Write     000     3     OFERATION command Enable       44h     OT_FAULT_LIMIT     Read/Write     000     2     CONTROL of Factor Low. 1= Activ       51h     OT_WARN_LIMIT     Read/Write     000     1     CONTROL of Factor Low. 1= Activ       51h     OT_WARN_LIMIT     Read/Write     000     1     CONTROL of Factor Low. 1= Activ       51h     OT_WARN_LIMIT     Read/Write     000     1     CONTROL of Factor Low. 1= Activ       51h     OT_WARN_LIMIT     Read/Write     000     0     0     TROL POL: 0 = Active Low. 1= Activ       51h     POWER_GOOD_ON     Read/Write     000     0     0     CONTROL OF Factor Low. 1= Activ       51h     POWER_GOOD_ON     Read/Write     000     0     0     CONTROL: 0 = TOFF Delay, 1 = Immedia       51h     POWER_GOOD_ON     Read/Write     000     0     0     CONTROL: 0 = TOFF Delay, 1 = Immedia       51h     POWER_GOOD_ON     Read/Write     000     0     0     CONTROL: 0 = TOFF Delay, 1 = Immedia       52h     TON_MAT_FAULT_LIMIT     Read/Write     050     0     CONTROL: 0 = TOFF Delay, 1 = Immedia       <                                                                                                    | 44h         VOUT_UV_FAULT_LIMIT         Read/Write         076C           48h         IOUT_OC_WARN_LIMIT         Read/Write         000           48h         IOUT_OC_WARN_LIMIT         Read/Write         000           48h         IOUT_OC_FAULT_LIMIT         Read/Write         000           48h         IOUT_OC_FAULT_LIMIT         Read/Write         000           48h         IOUT_OC_FAULT_LIMIT         Read/Write         000           51h         OT_FAULT_LIMIT         Read/Write         000           51h         OT_WARN_LIMIT         Read/Write         000           51h         OT_WARN_LIMIT         Read/Write         000           51h         OT_WARN_LIMIT         Read/Write         000           51h         POWER_GODO_ONF         Read/Write         000           51h         POWER_GODO_OFF         Read/Write         000           60h         TON_DELAY         Read/Write         0700           61h         TON_MAR_FAULT_LIMIT         Read/Write         0700           62h         TON_MAF_FAULT_LIMIT         Read/Write         0700           62h         TON_MAF_FAULT_LIMIT         Read/Write         0700           62h         TON_MAF_FAULT_LIMIT                                                                                                    | 7.5 Reserved                                                                                                    | 834                                                                                                    | ad/Write 0                                                                                                    | VOUT_UV_WARN_UMIT Re                                                                                                    | 43h                                                                                                    |
| 43h         VOUT_UV_WARN_LIMIT         Read/Write         0834         75         Reserved           44h         VOUT_UV_FAULT_LIMIT         Read/Write         076C         3         0FERATION to Tum on           46h         OUT_OC_WARN_LIMIT         Read/Write         076C         3         0FERATION to Tum on           47h         OUT_OC_FAULT_LIMIT         Read/Write         000         3         0FERATION command Enable           47h         OUT_OC_FAULT_LIMIT         Read/Write         0000         2         CONTROL on Enable           47h         OT_FAULT_LIMIT         Read/Write         0000         2         CONTROL on Enable           51h         OT_WARN_LIMIT         Read/Write         0000         1         CONTROL POLE on Active Low. 1= Active           51h         OT_WARN_LIMIT         Read/Write         0000         2         CONTROL POLE on Active Low. 1= Active Low. 1= Active           51h         OT_WARN_LIMIT         Read/Write         0000         0         0017ROL POLE on Active Low. 1= Active Low. 1= Active Low. 1                                                                                                    | 43h         VOUT_UV_WARN_LIMIT         Read/Write         0834           44h         VOUT_UV_FAULT_LIMIT         Read/Write         076C         7.5         Reserved           48h         IOUT_OC_WARN_LIMIT         Read/Write         076C         3         0PERATION to Tum on           48h         IOUT_OC_MARN_LIMIT         Read/Write         000         3         0PERATION command Enable           48h         IOUT_OC_FAULT_LIMIT         Read/Write         000         3         0PERATION command Enable           48h         IOUT_OC_FAULT_LIMIT         Read/Write         000         2         CONTROL onble           51h         OT_FAULT_LIMIT         Read/Write         0000         2         CONTROL onble           51h         OT_WARN_LIMIT         Read/Write         000         2         CONTROL onble           51h         OT_WARN_LIMIT         Read/Write         000         2         CONTROL onble           51h         OT_WARN_LIMIT         Read/Write         000         0         0         CONTROL onble           51h         OT_WARN_LIMIT         Read/Write         000         0         0         CONTROL onble           51h         POWER_GOD_ONF         Read/Write         000         0                                                                                                    | Bit Description                                                                                                    | 960                                                                                                    | ad/Write 0                                                                                                    | VOUT_OV_WARN_LIMIT Re                                                                                                    | 42h                                                                                                    |
| 42h         VOUT_OV_WARN_LIMIT         Read/Write         056         Rt =         Bubecription           43h         VOUT_UV_WARN_LIMIT         Read/Write         0834         7.5         Rearved           44h         VOUT_UV_FAULT_LIMIT         Read/Write         076C         3         0.755         Rearved           46h         IOUT_OC_WARN_LIMIT         Read/Write         076C         3         0.756ATOIN to Tum on           46h         IOUT_OC_WARN_LIMIT         Read/Write         0000         3         0.766ATOIN to Tum on           47h         IOUT_OC_WARN_LIMIT         Read/Write         0000         3         0.766ATOIN to Tum on           47h         IOUT_OC_WARN_LIMIT         Read/Write         0000         3         0.766ATOIN to Tum on           47h         IOUT_OC_MARN_LIMIT         Read/Write         0000         3         0.7000 To To To To To To To To To To To To To                                                                                                    | 42h       VoUT_OV_WARN_LIMIT       Read/Write       0960         43h       VOUT_UV_WARN_LIMIT       Read/Write       0960         44h       VOUT_UV_FAULT_LIMIT       Read/Write       034       7.5       Rearved         44h       VOUT_UV_FAULT_LIMIT       Read/Write       076C       3       Rearved         44h       VOUT_OC_WARN_LIMIT       Read/Write       076C       3       Rearved         44h       OUT_OC_WARN_LIMIT       Read/Write       0000       3       OCTFROL/OFERATION to Tum on         44h       OUT_OC_WARN_LIMIT       Read/Write       0000       3       OCTFROL/OFERATION to Tum on         51h       OUT_OC_WARN_LIMIT       Read/Write       0000       3       OCTFROL/OFERATION to Tum on         51h       OUT_OC_WARN_LIMIT       Read/Write       0000       3       OCTROL/OFERATION to Tum on         51h       OUT_OC_MARN_LIMIT       Read/Write       0000       3       OCTROL/OFERATION to Tum on         51h       OUT_OUT_OC_MARN_LIMIT       Read/Write       0000       3       OOTROL/OFERATION to Tum on         51h       POWER_GOOD_ON       Read/Write       0000       0       0       OOTROL/OFERATION to Tum on         52h       POWER_GOOD_ON       Re                                                                                                    | ON_OFF_CONFIG (02h)                                                                                                    | 99F                                                                                                    | ad/Write 0                                                                                                    | VOUT_OV_FAULT_LIMIT Re                                                                                                    | 40h                                                                                                    |
| 40h         VOUT_OV_FAULT_LIMIT         Read/Write         09F         ON_OFF_CONFIG (02).           42h         VOUT_OV_WARN_LIMIT         Read/Write         0960         Image: Control Control Contro Control Contro Contro Control Control Control Contr                                                                                                    | 4th         VOUT_OV_FAULT_LIMIT         Read/Write         095           42h         VOUT_OV_WARN_LIMIT         Read/Write         0960           43h         VOUT_UV_WARN_LIMIT         Read/Write         0960           44h         VOUT_UV_WARN_LIMIT         Read/Write         0960           44h         VOUT_UV_FAULT_LIMIT         Read/Write         076C           44h         VOUT_OC_WARN_LIMIT         Read/Write         076C           44h         VOUT_OC_MARN_LIMIT         Read/Write         000           44h         OUT_OC_WARN_LIMIT         Read/Write         000           44h         OUT_OC_MARN_LIMIT         Read/Write         000           44h         OUT_OC_WARN_LIMIT         Read/Write         000           44h         OUT_OC_MARN_LIMIT         Read/Write         000           45h         OUT_OC_MARN_LIMIT         Read/Write         000           51h         OT_FAULT_LIMIT         Read/Write         000           51h         OUT_OC_FAULT_LIMIT         Read/Write         000           51h         OT_WARL_MON_COMMARAGE OF         0         000           51h         FOWER_GOOD_ON         Read/Write         000           51h         FOWER_GOOD_O                                                                                                    | Command Description                                                                                                    | 000                                                                                                    | ad/Write 0                                                                                                    | IOUT_CAL_GAIN Re                                                                                                    | 38h                                                                                                    |
| 38h         0UT_CALGAIN         Read/Write         000         A         Command Description           40h         VOUT_OV_WARN_LIMIT         Read/Write         09F         O         A         Command Description           42h         VOUT_OV_WARN_LIMIT         Read/Write         0950         D         A         D         D           43h         VOUT_UV_WARN_LIMIT         Read/Write         0560         D         A         D         D                                                                                                    | 3h         0UT_CAL_GAIN         Read/Wite         000         1         Command Description           4h         VUT_OV_ANN_LIMIT         Read/Wite         095 </td <td></td> <td>4FD</td> <td>ad/Write 6</td> <td>VOUT_SCALE_MONITOR Re</td> <td>2Ah</td>                                                                                                    |                                                                                                    | 4FD                                                                                                    | ad/Write 6                                                                                                    | VOUT_SCALE_MONITOR Re                                                                                                    | 2Ah                                                                                                    |
| 2M     VOUT_SCALE_MONITOR     Read/Write     GFD       3B     IOUT_SCALE_MONITOR     Read/Write     000       3B     IOUT_SCALE_MONITOR     Read/Write     000       4D     VUUT_OV_MARN_LIMIT     Read/Write     0395       4D     VUUT_UV_MARN_LIMIT     Read/Write     0360       4D     VUUT_UV_FAULT_LIMIT     Read/Write     0360       4D     VUUT_UV_FAULT_LIMIT     Read/Write     0360       4D     VUUT_UV_FAULT_LIMIT     Read/Write     075C       4D     VUUT_UV_FAULT_LIMIT     Read/Write     076C       4D     VUUT_UV_FAULT_LIMIT     Read/Write     076C       4D     VUT_UV_FAULT_LIMIT     Read/Write     076C       4D     VUT_UV_FAULT_LIMIT     Read/Write     076C       4D     OUT_OC_FAULT_LIMIT     Read/Write     076C       5D     OT_FAULT_LIMIT     Read/Write     0000       6D     OT_WARN_LIMIT     Read/Write     000       6D     OT_WARN_LIMIT     Read/Write     000       6D     OT_WARN_LIMIT     Read/Write     000       6D     OT_WARN_LIMIT     Read/Write     000       6D     OT_WARN_LIMIT     Read/Write     000       6D     FOWER_GOOD_OFF     Read/Write <td>2h         Vour_Scale_Montron         Read/Write         64FD           3h         Iour_Cad_GAIN         Read/Write         000           4h         Vour_Jov_FAULT_LIMIT         Read/Write         095           4h         Vour_Jov_MARN_LIMIT         Read/Write         050           4h         Vour_Jov_MARN_LIMIT         Read/Write         050           4h         Vour_Jov_MARN_LIMIT         Read/Write         050           4h         Vour_Jov_MARN_LIMIT         Read/Write         050           4h         Vour_Jov_MARN_LIMIT         Read/Write         050           4h         Vour_Jov_MARN_LIMIT         Read/Write         050           4h         Vour_Jov_MARN_LIMIT         Read/Write         050           4h         Vour_Jov_MARN_LIMIT         Read/Write         000           4h         Vour_Jov_MARN_LIMIT         Read/Write         000           4h         OT_MARN_LIMIT         Read/Write         000           5h         Power_GOD_ON         Read/Write         000           6h         OT_WARN_LIMIT         Read/Write         000           5h         Power_GOD_ON         Read/Write         000           6h         Fower_GOD_ON         Read</td> <td>Calculate CRC &amp; Write to MFR_DATE</td> <td>708</td> <td>ad/Write 0</td> <td>VOUT_MARGIN_LOW Re</td> <td>26h</td>                                                                                                    | 2h         Vour_Scale_Montron         Read/Write         64FD           3h         Iour_Cad_GAIN         Read/Write         000           4h         Vour_Jov_FAULT_LIMIT         Read/Write         095           4h         Vour_Jov_MARN_LIMIT         Read/Write         050           4h         Vour_Jov_MARN_LIMIT         Read/Write         050           4h         Vour_Jov_MARN_LIMIT         Read/Write         050           4h         Vour_Jov_MARN_LIMIT         Read/Write         050           4h         Vour_Jov_MARN_LIMIT         Read/Write         050           4h         Vour_Jov_MARN_LIMIT         Read/Write         050           4h         Vour_Jov_MARN_LIMIT         Read/Write         050           4h         Vour_Jov_MARN_LIMIT         Read/Write         000           4h         Vour_Jov_MARN_LIMIT         Read/Write         000           4h         OT_MARN_LIMIT         Read/Write         000           5h         Power_GOD_ON         Read/Write         000           6h         OT_WARN_LIMIT         Read/Write         000           5h         Power_GOD_ON         Read/Write         000           6h         Fower_GOD_ON         Read                                                                                                    | Calculate CRC & Write to MFR_DATE                                                                                                    | 708                                                                                                    | ad/Write 0                                                                                                    | VOUT_MARGIN_LOW Re                                                                                                    | 26h                                                                                                    |
| 2h         NoUT_MAFGIN_LOW         Read/Wite         0708         Calculate CRC & Wite to MFI_DATE           2h         NOUT_SCALE_MONITOR         Read/Wite         64FD             3h         NOUT_SCALE_MONITOR         Read/Wite         64FD             3h         NOUT_OF_LUMIT         Read/Wite         000              4h         NOUT_OV_MANULIMIT         Read/Wite         095              4h         NOUT_OV_MANULIMIT         Read/Wite         050              4h         NOUT_UV_MANULIMIT         Read/Wite         050               4h         NOUT_UV_MANULIMIT         Read/Wite         050               4h         NOUT_UV_MANULIMIT         Read/Wite         050                4h         NOUT_UV_MANULIMIT         Read/Wite         0700 <t< th=""><td>2h         0UT_GALGAW         Read/Wite         0706           2h         OUT_SCALE_MONITOR         Read/Wite         64FD           2h         OUT_CALGAW         Read/Wite         64FD           4h         OUT_OV_FAULT_LIMIT         Read/Wite         095           4h         VOUT_OV_FAULT_LIMIT         Read/Wite         095           4h         VOUT_UV_ARN_LIMIT         Read/Wite         050           4h         VOUT_UV_MARN_LIMIT         Read/Wite         050           4h         VOUT_UV_FAULT_LIMIT         Read/Wite         050           4h         VOUT_UV_MARN_LIMIT         Read/Wite         050           4h         OUT_OC_WARN_LIMIT         Read/Wite         050           4h         VOUT_UV_FAULT_LIMIT         Read/Wite         050           4h         OUT_OC_WARN_LIMIT         Read/Wite         050           4h         OUT_OC_MARN_LIMIT         Read/Wite         050           4h         OUT_OC_MARN_LIMIT         Read/Wite         050           4h         OUT_OC_MARN_LIMIT         Read/Wite         050           4h         OUT_OC_MARN_LIMIT         Read/Wite         050           4h         OUT_OC_MARN_LIMIT         Read/Wite</td><td>BC79h BC79h</td><td>964</td><td>ad/Write 0</td><td>VOUT_MARGIN_HIGH Re</td><td>25h</td></t<>                                                                                                    | 2h         0UT_GALGAW         Read/Wite         0706           2h         OUT_SCALE_MONITOR         Read/Wite         64FD           2h         OUT_CALGAW         Read/Wite         64FD           4h         OUT_OV_FAULT_LIMIT         Read/Wite         095           4h         VOUT_OV_FAULT_LIMIT         Read/Wite         095           4h         VOUT_UV_ARN_LIMIT         Read/Wite         050           4h         VOUT_UV_MARN_LIMIT         Read/Wite         050           4h         VOUT_UV_FAULT_LIMIT         Read/Wite         050           4h         VOUT_UV_MARN_LIMIT         Read/Wite         050           4h         OUT_OC_WARN_LIMIT         Read/Wite         050           4h         VOUT_UV_FAULT_LIMIT         Read/Wite         050           4h         OUT_OC_WARN_LIMIT         Read/Wite         050           4h         OUT_OC_MARN_LIMIT         Read/Wite         050           4h         OUT_OC_MARN_LIMIT         Read/Wite         050           4h         OUT_OC_MARN_LIMIT         Read/Wite         050           4h         OUT_OC_MARN_LIMIT         Read/Wite         050           4h         OUT_OC_MARN_LIMIT         Read/Wite                                                                                                    | BC79h BC79h                                                                                                    | 964                                                                                                    | ad/Write 0                                                                                                    | VOUT_MARGIN_HIGH Re                                                                                                    | 25h                                                                                                    |
| 2h         VOUT_MARGIN_HIGH         Read/Write         DSC         BC/3h         BC/3h                                                                                                    | 28-b         WUT_MARGIN.HIGH         Read/Wite         BC/3h         BC/3h           4         NUT_UV_VARN_LIMIT         Read/Wite         036         076         076         076         076         076         076         076         076         076         07         0                                                                                                    |                                                                                                    |                                                                                                    | ad Only 4                                                                                                    | VOUT_MODE Re                                                                                                    | 20h                                                                                                    |
| 2h         VUIT_MODE         Read Only         40         40         40         40         40         40         40         40         40         40         40         40         40         40         40         40         40         40         40         40         40         40         40         40         40         40         40         40         40         40         40         40         40         40         40         40         40         40         40         40         40         40         40         40         40         40         40         40         40         40         40         40         40         40         40         40         40         40         40         40         40         40         40         40         40         40         40         40         40         40         40         40         40         40         40         40         40         40         40         40         40         40         40         40         40         40         40         40         40         40         40         40         40         40         40         40         40         40                                                                                                    | 2h     NUT_MODE     Read/Mres     40     40       2h     NUT_MARGIN_HIGH     Read/Mres     054     054       2h     NUT_ARGIN_LOW     Read/Mres     054     053       2h     NUT_SCALE_MONITOR     Read/Mres     6FD     Net/Arres     050       2h     NUT_SCALE_MONITOR     Read/Mres     6FD     Net/Arres     050       2h     NUT_SCALE_MONITOR     Read/Mres     000     000     000       2h     VUT_OV_ANUT_IMIT     Read/Mres     000     000     000       2h     VUT_UV_ANN_IMIT     Read/Mres     000     000     000     000       2h     VUT_UV_ANN_IMIT     Read/Mres     000     000     000     000     000       4h     VUT_UV_ANN_IMIT     Read/Mres     000     000     000     000     000       4h     VUT_UV_ANN_IMIT     Read/Mres     000     000     000     000       4h     VUT_UV_ANN_IMIT     Read/Mres     000     000     000     000       4h     VUT_UV_ANN_IMIT     Read/Mres     000     000     000     000       4h     VUT_UV_ANN_IMIT     Read/Mres     000     000     000       4h     VUT_UV_COC_MANL_IMIT     Read/Mres<                                                                                                    | Calculate CBC Read CBC from MED DATE                                                                                                    | 0                                                                                                    | ad Only 3                                                                                                    | CAPABILITY                                                                                                    | 195                                                                                                    |
| Ish       CarABILITY       Read Only       30       Calculate CRC       Read CRC from Mi         2bh       VUT_MODE       Read/Wree       05C4       0       0       Calculate CRC       Read CRC from Mi         2bh       VUT_MAGIN_LIGH       Read/Wree       05C4       0       0       0       EC75h       BC75h       BC75h <td>Ib         CAPABILITY         Read Only         30           Zh         VULJMOE         Read Only         40         1         Read Chrow         1           Zh         VULJMOE         Read Only         40         1         1         EC/3h         Read Chrow         1         EC/3h         EC/3h</td> <td>C.R.C. Calculation</td> <td></td> <td>ad/Write 0</td> <td>WRITE_PROTECT Re</td> <td>10h</td>                                                                                                    | Ib         CAPABILITY         Read Only         30           Zh         VULJMOE         Read Only         40         1         Read Chrow         1           Zh         VULJMOE         Read Only         40         1         1         EC/3h         Read Chrow         1         EC/3h         EC/3h                                                                                                    | C.R.C. Calculation                                                                                                    |                                                                                                    | ad/Write 0                                                                                                    | WRITE_PROTECT Re                                                                                                    | 10h                                                                                                    |
| In       Writz PROTECT       Read Wite       00         19       CAPABILITY       Read Only       30       20         2h       VUT_MODE       Read Only       40       30       20         2h       VUT_MODE       Read Only       40       86       86       86         2h       VUT_MODE       Read Wite       054       90       86       86       86       86       86       86       86       86       86       86       86       86       86       86       86       86       86       86       86       86       86       86       86       86       86       86       86       86       86       86       86       86       86       86       86       86       86       86       86       86       86       86       86       86       86       86       86       86       86       86       86       86       86       86       86       86       86       86       86       86       86       86       86       86       86       86       86       86       86       86       86       86       86       86       86       86       86                                                                                                    | In         WRITE_PROTECT         Read/Write         00           Ib         CARABILITY         Read/Write         00           Ib         CUT_JMODE         Read/Oxy         30           Zb         VOUT_MRGIN_HIGH         Read/Oxy         40         867/34           Zb         VOUT_MRGIN_HIGH         Read/Write         867         873/34           Zb         VOUT_MRGIN_HIGH         Read/Write         867         873/34           Zb         VOUT_MRGIN_HIGH         Read/Write         867         873/34           Zb         VOUT_MRGIN_HIGH         Read/Write         867         873/34           Zb         VOUT_OV_SARL_IMUT         Read/Write         867         873/34           Zb         VOUT_OV_SARL_IMUT         Read/Write         867         873/34           Zb         VOUT_OV_SARL_IMUT         Read/Write         867         873/34           Zb         VOUT_OV_MARL_IMUT         Read/Write         867         873/34           Zb         VOUT_OV_MARL_IMUT         Read/Write         873/34         9746           Zb         VOUT_OV_MARL_IMUT         Read/Write         9766         970           Zb         VOUT_OV_MARL_IMUT         Read/Write                                                                                                    | Save To Rash Restore from Flash Soft Reset                                                                                                    |                                                                                                    | ad/Write 1                                                                                                    | ON_OFF_CONFIG                                                                                                    | 420                                                                                                    |
| Oth         ON_OFF_CONFIG         Read/Write         13         Save to Hash         Read/ore toon flash         Read/ore toon flash         Read/ore too flash         Read/ore too flash         Read/ore toon flash         Read/ore too flash         Read/ore toon flash         Read/ore too flash         Read/ore too flash         Read/ore too flash         Read/ore too flash         Read/ore too flash         Read/ore too flash         Read/ore too flash         Read/ore too flash         Read/ore too flash         Read/ore too flash         Read/ore too flash         Read/ore too flash </th <td>Cond<br/>Integration         Non<br/>Caratise<br/>Serie         Read ontrian<br/>(Fast<br/>(Fast)         Safe Tast<br/>(Fast)         Read ontrian<br/>(Fast)         Safe Tast<br/>(Fast)         Read ontrian<br/>(Fast)         Safe Tast<br/>(Fast)         Read ontrian<br/>(Fast)         Safe Tast<br/>(Fast)         Read ontrian<br/>(Fast)         Safe Tast<br/>(Fast)         Read ontrian<br/>(Fast)         Safe Tast<br/>(Fast)         Read ontrian<br/>(Fast)         Safe Tast<br/>(Fast)         Read ontrian<br/>(Fast)         Safe Tast<br/>(Fast)         Read ontrian<br/>(Fast)         Safe Tast<br/>(Fast)         Read ontrian<br/>(Fast)         Safe Tast<br/>(Fast)         Read ontrian<br/>(Fast)         Read ontrian<br/>(Fa</td> <td></td> <td></td> <td>ad/Write 0</td> <td>OPERATION</td> <td>01h</td> | Cond<br>Integration         Non<br>Caratise<br>Serie         Read ontrian<br>(Fast<br>(Fast)         Safe Tast<br>(Fast)         Read ontrian<br>(Fast)         Safe Tast<br>(Fast)         Read ontrian<br>(Fast)         Safe Tast<br>(Fast)         Read ontrian<br>(Fast)         Safe Tast<br>(Fast)         Read ontrian<br>(Fast)         Safe Tast<br>(Fast)         Read ontrian<br>(Fast)         Safe Tast<br>(Fast)         Read ontrian<br>(Fast)         Safe Tast<br>(Fast)         Read ontrian<br>(Fast)         Safe Tast<br>(Fast)         Read ontrian<br>(Fast)         Safe Tast<br>(Fast)         Read ontrian<br>(Fast)         Safe Tast<br>(Fast)         Read ontrian<br>(Fast)         Read ontrian<br>(Fa |                                                                                                    |                                                                                                    | ad/Write 0                                                                                                    | OPERATION                                                                                                    | 01h                                                                                                    |
| 0th         0FERATION         Read/Write         00           0h         0N_OFF_CONFIG         Read/Write         18         See         To         Freaton         Freaton                                                                                                    | 0h         OFERATION         Read/Wite         00           0h         ON_OFF_CONFIG         Read/Wite         13           1h         WITT_FPOTET         Read/Wite         13           1h         WITT_FPOTET         Read/Wite         0           2h         VUT_MOREIL         Read/Wite         14           2h         VUT_MOREIL         Read/Wite         26           2h         VUT_MOREIL         Read/Wite         26           2h         VUT_MOREILL/INIT         Read/Wite         26           2h         VUT_USTAUL_LINIT         Read/Wite         26           2h         VUT_USTAUL_LINIT         Read/Wite         26           2h         VUT_USTAUL_LINIT         Read/Wite         26           2h         VUT_USTAUL_LINIT         Read/Wite         26           2h         VUT_USTAUL_LINIT         Read/Wite         26           2h         VUT_USTAUL_LINIT         Read/Wite         26           2h         VUT_USTAUL_LINIT         Read/Wite         26           2h         VUT_USTAUL_LINIT         Read/Wite         26           2h         VUT_USTAUL_LINIT         Read/Wite         26           2h         VU                                                                                                    | Read All PAGE 0+RS0                                                                                                    | Hex Value                                                                                                    | Type                                                                                                    | Command Name                                                                                                    | Code                                                                                                    |
| Code         Contrand Name         Type         Hex Vialue         Med All         Read All         Read All         <                                                                                                    | Code         Tode AI         PAGE 0- RS0           0h         OFERATION         Feed AI         PAGE 0- RS0           0h         OFERATION         Feed AI         Peed AI         PAGE 0- RS0           10h         OFERATION         Feed AI         Read/Wise         00           10h         OFERATION         Feed AI         Read/Wise         00           10h         OFERATION         Read/Wise         00         00           10h         WRITE_PROTECT         Read/Wise         00         00           2h         VOUT_MCIEN         Read/Wise         00         00           2h         VOUT_SCALE_MONITOR         Read/Wise         00         00           2h         VOUT_SCALE_MONITOR         Read/Wise         000         00           2h         VOUT_SCALE_MONITOR         Read/Wise         000         00         00           2h         VOUT_SCALE_MONITOR         Read/Wise         000         00         00         00         00           2h         VOUT_SCALE_MONITOR         Read/Wise         000         00         00         00         00         00         00         00         00         00         00         00         00 </td <td></td> <td>Fault Log Registers</td> <td>Data Log Graph</td> <td>noing Graph Monitoring Margining Status</td> <td>cing Sequen</td>                                                                                                    |                                                                                                    | Fault Log Registers                                                                                                    | Data Log Graph                                                                                                    | noing Graph Monitoring Margining Status                                                                                                    | cing Sequen                                                                                                    |
| Gold         Contrant Name         Type         Hex Value         Not           Code         Command Name         Type         Hex Value         Not         PAGE 0. FS0           Ch         ONLOFF.CONFIG         Read/Write         00         DefEATION         Read/Write         Not         PAGE 0. FS0           Ch         ONLOFF.CONFIG         Read/Write         18         PAGE 0. FS0         Seve. To Pact PAGE 0. FS0           Ch         ONLOFF.CONFIG         Read/Write         00         20         DefEATION         Read/Write         00           Ch         OULT_MAGRN_HOH         Read/Write         00         20         DefEATION         Read FRC form M         EC75h         Read FRC form M         EC75h         EC75h <t< th=""><td>Cols         Command Namening         Rate I         Read M         Read M         <th< td=""><td>Power On Power Status 💿 Fault Statu</td><td></td><td>Help</td><td>n Auto Polling Device GUI Lock</td><td>Connection</td></th<></td></t<>                                                                                                    | Cols         Command Namening         Rate I         Read M         Read M <th< td=""><td>Power On Power Status 💿 Fault Statu</td><td></td><td>Help</td><td>n Auto Polling Device GUI Lock</td><td>Connection</td></th<>                                                                                                    | Power On Power Status 💿 Fault Statu                                                                                                    |                                                                                                    | Help                                                                                                    | n Auto Polling Device GUI Lock                                                                                                    | Connection                                                                                                    |
| Connection         Auto Poling         Device         Guillot:         Her Volue         Rower On         Power On         Power         Power On         Power On                                                                                                    | Connection         Auto Poling         Decirc         Guide         Text         Dever Chain         Power Status         Center         Power Status         Center         Power Status         Power Status         Power Status                                                                                                    |                                                                                                    |                                                                                                    | and the second second                                                                                                    | Kit Configuration Software                                                                                                    | 34460/61 EV                                                                                                    |

Figure 8. MAX34460 EV Kit GUI (Registers Tab)

## **User-Supplied DS4424**

To margin with a user-supplied DS4424, disconnect the on-board current DAC by switching the DAC (S4) DIP switch to off. Then connect MSDA, MSCL, and GND on J3 to the external current DAC. The slave address for the user-supplied DS4424 should be 60h for power-supply channels 4–7 or A0h for channels 8–11. The on-board DS4424 has slave address 20h, which margins channels 0–3.

## **User-Supplied DS75LV**

To use an off-board digital temperature sensor, connect MSDA, MSCL, and GND on J3 to the DS75LV. The slave address for the user-supplied DS75LV should be 92h, 94h, or 96h. The on-board DS75LV has slave address 90h.

## Troubleshooting

All efforts were made to ensure that each kit works on the first try, right out of the box. In the rare occasion that a problem is suspected, see <u>Table 5</u> to help troubleshoot the issue.

| LED     | COLOR | DESCRIPTION                                                                                                    |  |  |
|---------|-------|----------------------------------------------------------------------------------------------------|--|--|
| D2      | Red   | Fault: A shutdown fault occurred for a global primary group.                                                                      |  |  |
| D3      | Red   | Fault 2: A shutdown fault occurred for a global secondary group.                                                                  |  |  |
| D4      | Red   | Watchdog Output (WDO): Watchdog timeout has occurred.                                                                             |  |  |
| D5      | Green | Power Good 2 (PG2): All enabled channels for the secondary group are above their associ-<br>ated power-good on value.             |  |  |
| D6      | Green | Power Good (PG): All enabled channels for the primary group are above their associated power-good on value.                       |  |  |
| D7      | Red   | Alert: A fault has occurred.                                                                                                    |  |  |
| D8      | Red   | Alarm1: Configurable on the Sequencing tab (Figure 1).                                                                            |  |  |
| D9      | Red   | Alarm0: Configurable on the Sequencing tab (Figure 1).                                                                            |  |  |
| DA      | Red   | VOUT0: Channel 0 is on.                                                                                                    |  |  |
| DB      | Red   | VOUT1: Channel 1 is on.                                                                                                    |  |  |
| DC      | Red   | VOUT2: Channel 2 is on.                                                                                                    |  |  |
| DD      | Red   | VOUT3: Channel 3 is on.                                                                                                    |  |  |
| D20     | Red   | USB Power Fault: A fault occurred due to overvoltage limit, current limit, or thermal limit.                                      |  |  |
| (Power) | Green | USB Power: USB power supply is on.                                                                                                |  |  |
| D21     | Red   | Communication: After the software has initialized the hardware, the LED flashes red when an I <sup>2</sup> C command is received. |  |  |
| (0011)  | Green | Initialized: Hardware has been initialized by software.                                                                           |  |  |

## Table 2. Description of LEDs

of the power supply channels 0-3.

interface should operate at 3.3V.

**Detailed Description of Hardware** 

To communicate with the MAX34460 using a user-

supplied I<sup>2</sup>C interface, first remove the J23 jumper to

disconnect the USB I<sup>2</sup>C dongle. If the dongle is no longer

desired, it can be separated from the EV kit by snapping

the PCB at the scored line. Connect test points SDA, SCL, GND, and 5V to the off-board I<sup>2</sup>C interface. The I<sup>2</sup>C

To disconnect the on-board power supplies, turn the

DAC (S4), RS (S5), and PSEN (S6) DIP switches off. The power supplies' GND should be connected to the

banana jack GND. Connect the desired PSEN pins to the enable pin on the power supply, and the RS pins

to a voltage-divider on the output of the power supply.

The voltage-divider is only required if the output voltage

is greater than 1.8V. For closed-loop margining with the

on-board DS4424, connect DAC0-DAC3 to the feedback

**User-Supplied I<sup>2</sup>C Interface** 

**User-Supplied Power Supplies** 

| SWI   | тсн   | SWITCH POSITION | DESCRIPTION                                                         |
|-------|-------|-----------------|---------------------------------------------------------------------|
|       | High* |                 | Control: Pulls the control pin high.                                |
|       |       | Low             | Control: Pulls the control pin low.                                 |
| High* |       | High*           | Control 2: Pulls the control 2 pin high.                            |
|       | 02    | Low             | Control 2: Pulls the control 2 pin low.                             |
| S     | 33    | Pressed         | Reset: Pulls the reset pin low to reset the MAX34460.               |
|       | 1     | On*             | DAC0: Connects DAC0 of DS4424 to FB0 of the channel 0 power supply. |
| 64    | 2     | On*             | DAC1: Connects DAC1 of DS4424 to FB1 of the channel 1 power supply. |
| 54    | 3     | On*             | DAC2: Connects DAC2 of DS4424 to FB2 of the channel 2 power supply. |
|       | 4     | On*             | DAC3: Connects DAC3 of DS4424 to FB3 of the channel 3 power supply. |
|       | 1     | On*             | RS0: Connects RS0 of MAX34460 to the channel 0 power supply.        |
| 05    | 2     | On*             | RS1: Connects RS1 of MAX34460 to the channel 1 power supply.        |
| 30    | 3     | On*             | RS2: Connects RS2 of MAX34460 to the channel 2 power supply.        |
|       | 4 On* |                 | RS3: Connects RS3 of MAX34460 to the channel 3 power supply.        |
|       | 1     | On*             | PSEN0: Connects PSEN0 of MAX34460 to the channel 0 power supply.    |
| 0.0   | 2 On* |                 | PSEN1: Connects PSEN1 of MAX34460 to the channel 1 power supply.    |
| 50    | 3     | On*             | PSEN2: Connects PSEN2 of MAX34460 to the channel 2 power supply.    |
|       | 4 On* |                 | PSEN3: Connects PSEN3 of MAX34460 to the channel 3 power supply.    |

## Table 3. Description of Switches

\*Default position.

## Table 4. Description of Jumpers

| JUMPER JUMPER POSITION DESCRIPT |          | DESCRIPTION                                                                     |
|---------------------------------|----------|---------------------------------------------------------------------------------|
| J1                              | VDD-VDUT | MAX34460 Power: Connects VDD to VDUT (MAX34460).                                |
|                                 | 5V-5V    | 5V: Supplies 5V from the USB I <sup>2</sup> C dongle to the EV kit board.       |
| 100                             | SDA-SDA  | SDA: Connects SDA from the USB I <sup>2</sup> C dongle to the MAX34460 SDA.     |
| JZ3                             | GND-GND  | GND: Connects GND from the USB I <sup>2</sup> C dongle to the EV kit board GND. |
|                                 | SCL-SCL  | SCL: Connects SCL from the USB I <sup>2</sup> C dongle to the MAX34460 SCL.     |

## Table 5. Troubleshooting

| SYMPTOM                                           | CHECK                                                              | SOLUTION                                                                                                    |
|---------------------------------------------------|--------------------------------------------------------------------|----------------------------------------------------------------------------------------------------|
|                                                   | Is the LED labeled D20 red?                                        | If yes, then the electronic fuse (U7) is in a fault state. Inspect for electrical shorts on the PCB and make sure that the PCB is not sitting on a conductive surface.                                                                                                    |
| GUI says hardware not<br>found.                   | Does the LED labeled D21<br>turn green when the GUI is<br>running? | If not, then exit the GUI and try running it again. If D20 still does<br>not turn green, then exit the GUI and try connecting the USB<br>cable to a different USB port on the PC and wait for a Windows<br>message that states the hardware is ready to use. Run the GUI<br>again. |
|                                                   | Are any of the LEDs illumi-<br>nated?                              | If not, then the PCB may not be getting power from the USB. Try a different USB cable or a different USB port.                                                                                                    |
| No slave address found                            | Jumper J1                                                          | Make sure jumper J1 is installed to power the MAX34460.                                                                                                    |
| and read/writes fail                              | Jumper J23                                                         | Make sure 4 jumpers on J23 are installed.                                                                                                    |
|                                                   | Is there a CONTROL# fault on the Status Tab of the GUI?            | Default configuration Control is active high. Make sure S1 and S2 are in the high position                                                                                                    |
| Channels do not turn on                           | Is the ALERT LED on and all channel LEDs off?                      | If so, make sure switch PSEN (S6) is in the on position to connect the PSENs of MAX34460 to the channels.                                                                                                    |
|                                                   | Is the ALERT LED on and<br>Channel 0 LED on?                       | If so, make sure switch RS (S5) is in the on position to connect the power-supply outputs to the MAX34460.                                                                                                    |
| Margining is not working, voltage is not changing | S4                                                                 | Make sure the DAC (S4) switch is in the on position to connect the DACs from DS4424 to FB of channels 0–3                                                                                                    |

## **Component List**

| DESIGNATION                                                   | QTY | DESCRIPTION                                                               |
|---------------------------------------------------------------|-----|---------------------------------------------------------------------------|
| C0A-C0D,<br>C2A-C2D,<br>C20, C22, C25,<br>C201, C202,<br>C204 | 14  | 10μF, X5R ceramic<br>capacitors (0805)<br>Taiyo Yuden<br>EMK212ABJ106KD-T |
| C01, C05,<br>C211                                             | 3   | 1µF, X7R ceramic<br>capacitors (0805)<br>Murata GRM21BR71A105KA01K        |
| C06                                                           | 0   | Capacitor, do not populate                                                |
| C1A–C1D,<br>C04, C21, C24,<br>C203, C214                      | 9   | 0.01µF, X7R ceramic<br>capacitors (0805)<br>TDK C2012X7R1H103KT           |
| C02, C03,<br>C07–C11,<br>C212                                 | 8   | 0.1µF, X7R ceramic<br>capacitors (0805)<br>TDK CGJ4J2X7R1H104K            |
| C23                                                           | 0   | Do not populate, 470µF aluminum capacitor                                 |
| C213                                                          | 1   | 220nF, X7R ceramic<br>capacitor (0805)<br>TDK CGJ4J2X7R1H224K             |
| C215                                                          | 0   | Do not populate, ceramic capaci-<br>tor (0805)                            |
| D1, D22                                                       | 2   | Schottky diodes<br>Panasonic DB2W31900L                                   |

| DESIGNATION                      | QTY | DESCRIPTION                                             |
|----------------------------------|-----|---------------------------------------------------------|
| D2, D3, D4, D7,<br>D8, D9, DA–DD | 10  | Red LEDs (1206)<br>Kingbright APTR3216EC                |
| D5, D6                           | 2   | Green LEDs (1206)<br>Lumex SML-LX1206GC-TR              |
| D20, D21                         | 2   | Red/green dual LEDs<br>Kingbright APHB<br>M2012SURKCGKC |
| J1                               | 1   | 2-pin header, 2.54mm pitch<br>961102-6404-AR            |
| J2, J22                          | 2   | 4-pin headers, 2.54mm pitch<br>961104-6804-AR           |
| J3                               | 1   | 3-pin header, 2.54mm pitch<br>961103-6404-AR            |
| J4                               | 1   | Black banana jack (GND)<br>571-0100                     |
| J5–J12, J21                      | 0   | Do not populate, headers                                |
| J20                              | 1   | 5-pin female USB-mini header<br>54819-0519              |
| J23                              | 1   | 8-pin (2 x 4) header<br>961104-6804-AR                  |
| Q1, Q2                           | 2   | 60V, 340mA nMOSFETs (SC70)<br>ON Semi 2N7002WT1G        |

## **Component List (continued)**

| DESIGNATION                                                                                                    | QTY | DESCRIPTION                                                            |
|----------------------------------------------------------------------------------------------------|-----|------------------------------------------------------------------------|
| R0–R11, R16,<br>R17, R36,<br>R37, R102,<br>R107, R108,<br>R117, R201,<br>R202, R214                                | 23  | $0\Omega \pm 1\%$ resistors (0805)<br>Vishay CRCW08050000Z0EA          |
| R0A-R0D,<br>R77, R79-R91,<br>R103, R109,<br>R112, R113,<br>R119, R123,<br>R125, R127,<br>R133, R135,<br>R136, R204 | 29  | 100kΩ ±1% resistors (0805)<br>Vishay CRCW0805100KFKEA                  |
| R1A–R1D                                                                                                    | 4   | $8.66$ k $\Omega \pm 1$ % resistors (0805)<br>Vishay CRCW08058K660FKEA |
| R2A–R2D                                                                                                    | 4   | 3.09k $\Omega$ ±1% resistors (0805)<br>Vishay CRCW08053K09FKEA         |
| R101, R116,<br>R161, R164,<br>R207                                                                                 | 5   | $10k\Omega \pm 1\%$ resistors (0805)<br>Vishay CRCW080510K0FKEB        |
| R3A-R3D                                                                                                    | 4   | $49.9\Omega \pm 1\%$ resistors (0805)<br>Vishay CRCW080549R9FKEA       |
| R4A–R4D                                                                                                    | 4   | $267\Omega \pm 1\%$ resistors (0805)<br>Vishay CRCW0805267RFKEA        |
| R5A-R5D                                                                                                    | 4   | $1k\Omega \pm 1\%$ resistors (0805)<br>Vishay CRCW08051K00FKEA         |
| R20–R31,<br>R40–R51, R76,<br>R78, R110,<br>R121, R132,<br>R134, R162,<br>R215, R216                                | 0   | Do not populate, resistors (0805)                                      |
| R56-R59                                                                                                    | 4   | 150k $\Omega$ ±1% resistors (0805)<br>Vishay CRCW0805150KFKEA          |
| R100, R130,<br>R131, R210                                                                                          | 4   | $4.7$ k $\Omega \pm 1\%$ resistors (0805)<br>Vishay CRCW08054K70FKEA   |
| R104, R114,<br>R118, R120,<br>R124, R126,<br>R128, R137,<br>R211, R212                                             | 10  | 330Ω ±1% resistors (0805)<br>Vishay CRCW0805330RFKEA                   |
| R105, R106,<br>R213                                                                                                | 3   | $2.2k\Omega \pm 1\%$ resistors (0805)<br>Vishay CRCW08052K20FKEA       |
| R111, R122                                                                                                    | 2   | $330k\Omega \pm 1\%$ resistors (0805)<br>Vishay CRCW0805330KFKTA       |

| DESIGNATION                 | QTY | DESCRIPTION                                                               |
|-----------------------------|-----|---------------------------------------------------------------------------|
| R115                        | 1   | $4k\Omega \pm 1\%$ resistor (0805)<br>Vishay CRCW08054K00FKTA             |
| R160, R163,<br>R206         | 3   | 45.3k $\Omega$ ±1% resistors (0805)<br>Vishay CRCW080545K3FKEA            |
| R203, R205                  | 2   | 560 $\Omega$ ±1% resistors (0805)<br>Vishay CRCW0805560RFKEA              |
| S1, S2                      | 2   | Slide-switch SPDTs<br>SLS121PC04                                          |
| S3                          | 1   | Single-pole pushbutton<br>KSR221G LFS                                     |
| S4, S5, S6                  | 3   | 4-pole DIP switches<br>BD04                                               |
| TP1                         | 10  | Red test points<br>Keystone 5010                                          |
| TP2–TP6, TP9,<br>TP10, TP11 | 8   | Black test points<br>Keystone 5011                                        |
| TP7, TP44                   | 2   | Orange test points<br>Keystone 5013                                       |
| TP8, TP43                   | 2   | Yellow test points<br>Keystone 5014                                       |
| TP12–TP42,<br>TP50          | 32  | White test points<br>Keystone 5012                                        |
| U1                          | 1   | PMBus 12-channel voltage moni-<br>tor (48 TQFN-EP*)<br>Maxim MAX34460ETM+ |
| U1A–U1D, U4,<br>U5, U22     | 7   | 500mA LDO regulators,<br>(8 TDFN-EP*)<br>Maxim MAX8902BATA+               |
| U2                          | 1   | Digital temperature sensor<br>(8 SO, 150 mil)<br>Maxim DS75LVS+           |
| U3                          | 1   | 4-channel sink/source current<br>DAC (14 TDFN-EP*)<br>Maxim DS4424N+      |
| U20                         | 1   | Microcontroller (28 SO)<br>Microchip PIC18LF2550-I/SO                     |
| U21                         | 1   | 50mA, -600mA current-limit<br>switch (6 SOT23)<br>Maxim MAX4995AAUT+      |
| X1                          | 1   | 48MHz, 3.3V oscillator (SMD)<br>AVX KC3225A48.0000C30E00                  |
|                             | 5   | Jumpers/shunts                                                            |
|                             | 1   | Mini-USB cable                                                            |
|                             | 1   | PCB: MAX34460 EV Kit                                                      |

\*EP = Exposed pad.

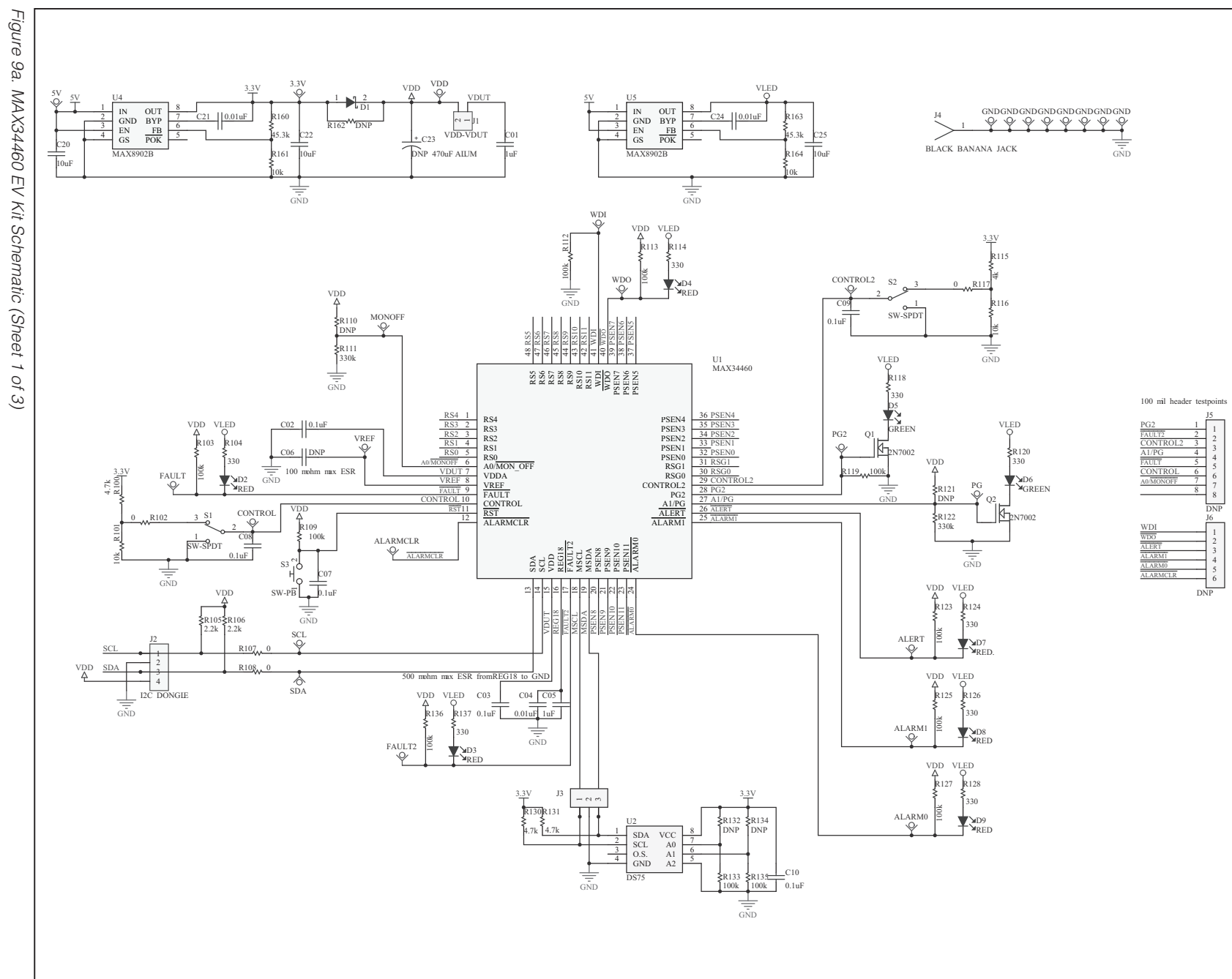

MAX34460 Evaluation Kit

Evaluates: MAX34460

Maxim Integrated

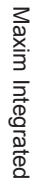

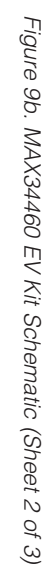

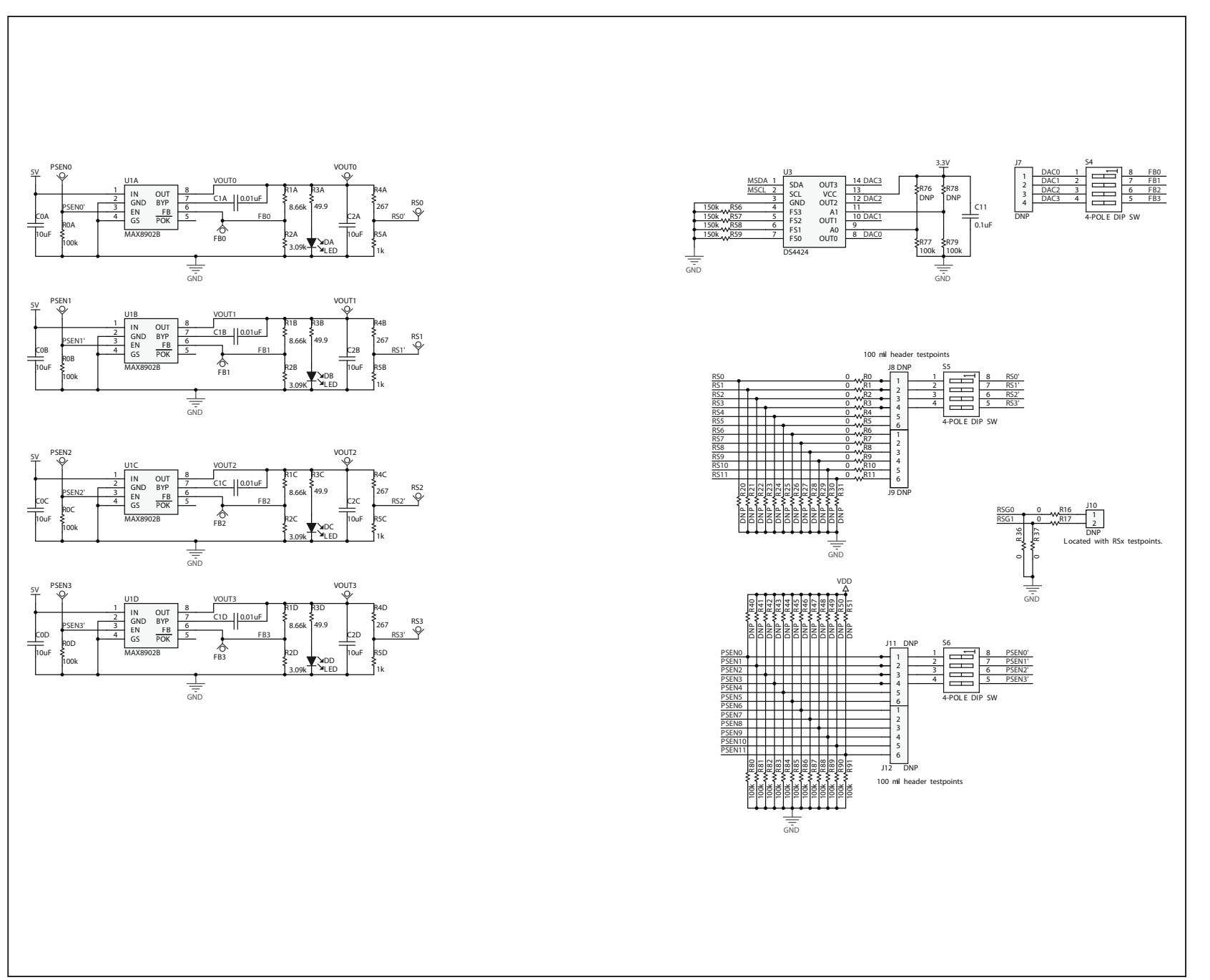

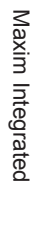

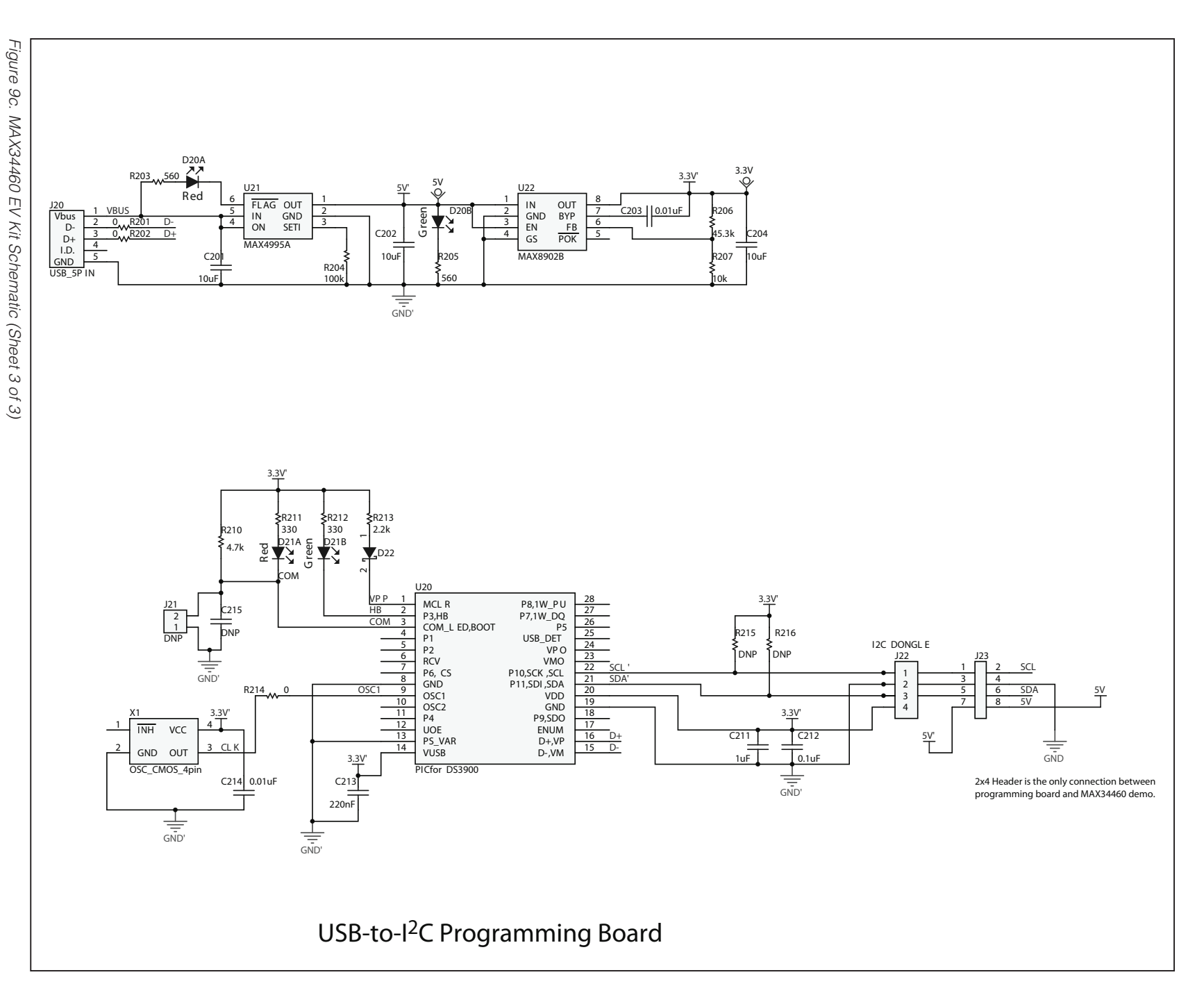

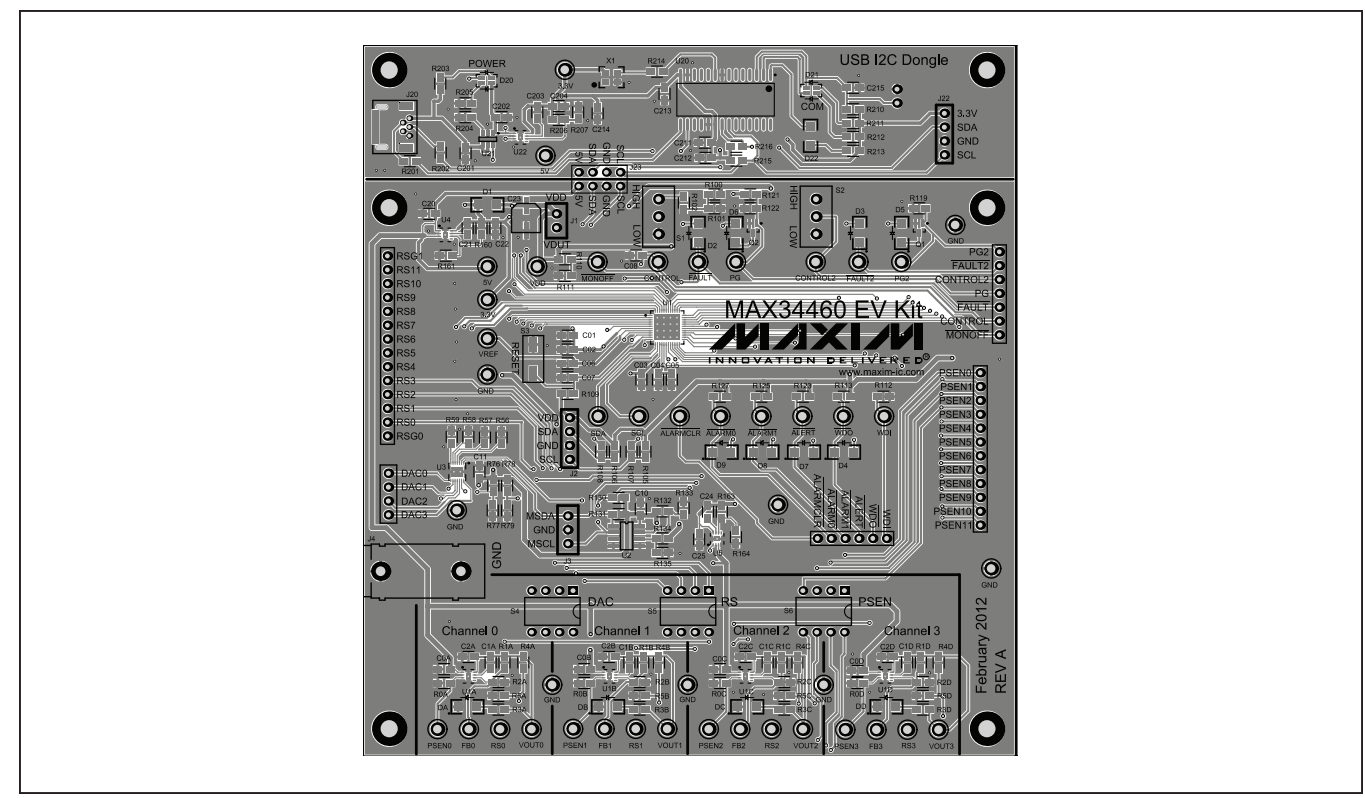

Figure 10. MAX34460 EV Kit PCB Layout—Top

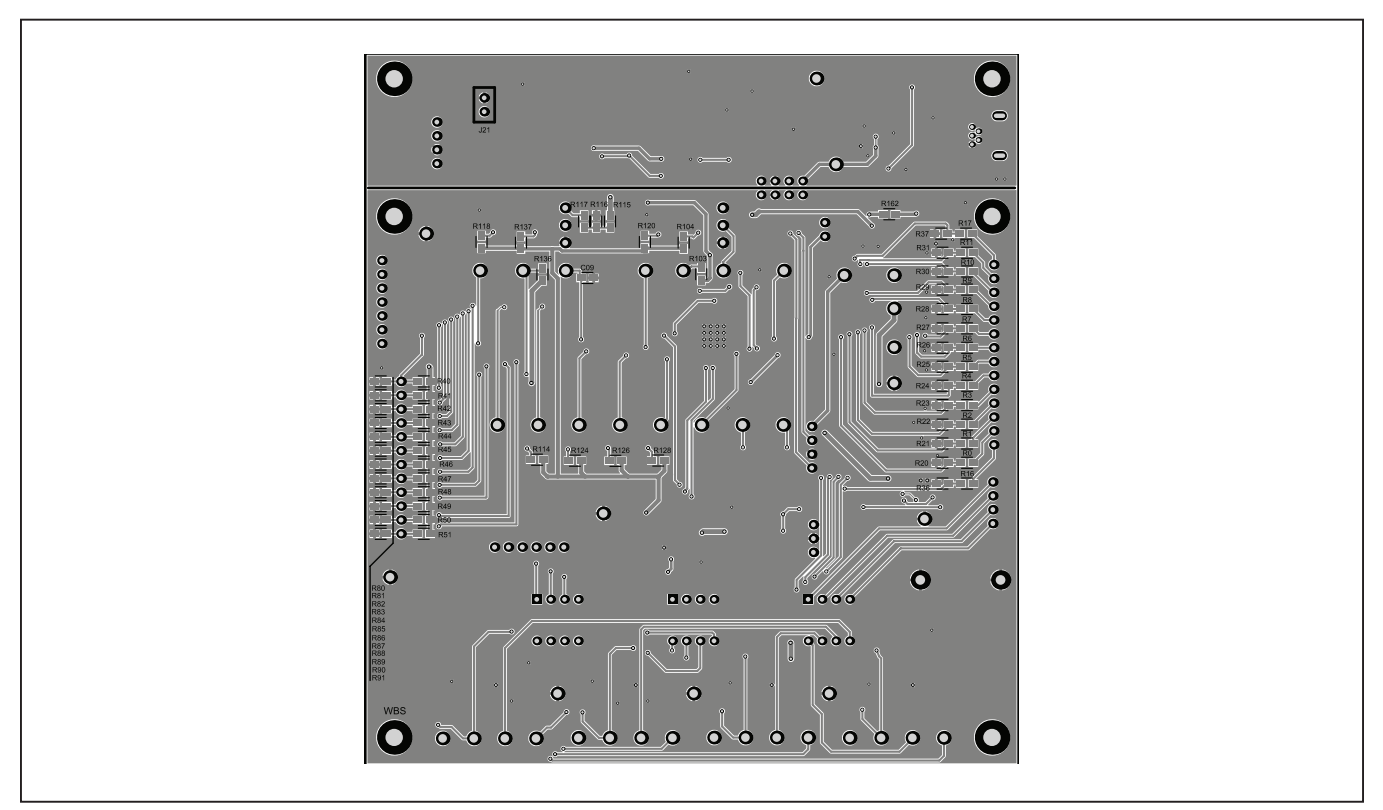

Figure 11. MAX34460 EV Kit PCB Layout—Bottom

## **Ordering Information**

| PART           | ТҮРЕ   |
|----------------|--------|
| MAX34460EVKIT# | EV Kit |

#Denotes an RoHS-compliant device that may include lead(Pb) that is exempt under the RoHS requirements.

## **Revision History**

| REVISION | REVISION | DESCRIPTION     | PAGES   |
|----------|----------|-----------------|---------|
| NUMBER   | DATE     |                 | CHANGED |
| 0        | 9/12     | Initial release |         |

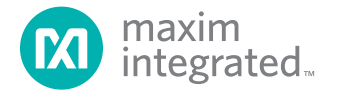

Maxim Integrated cannot assume responsibility for use of any circuitry other than circuitry entirely embodied in a Maxim Integrated product. No circuit patent licenses are implied. Maxim Integrated reserves the right to change the circuitry and specifications without notice at any time. The parametric values (min and max limits) shown in the Electrical Characteristics table are guaranteed. Other parametric values quoted in this data sheet are provided for guidance.

#### Maxim Integrated 160 Rio Robles, San Jose, CA 95134 USA 1-408-601-1000

© 2012 Maxim Integrated Products, Inc.

Maxim Integrated and the Maxim Integrated logo are trademarks of Maxim Integrated Products, Inc.